Use this task to submit a multi-row leave of absence request in UCPath. This example demonstrates a medical leave where the first part of the leave is paid and the second part is unpaid.

Note: Locations should review the **Expected Job End Date** (in the **Job Data** component or **Workforce Job Summary** page) prior to submitting a leave to ensure the **Expected Return Date** for the leave is not beyond the **Expected Job End Date**. A job cannot be ended (terminated) prior to the employee's return from leave.

Navigation: Menu > Global Payroll & Absence Mgmt > Payee Data > Maintain Absences > UC Customizations > Request Extended Absence OR

Absence Administration (Homepage) > Absence Management (Tile) > Extended Absences > **Request Extended Absence** 

| Absence Management                                                                              |
|-------------------------------------------------------------------------------------------------|
|                                                                                                 |
| Request Extended Absence                                                                        |
| Find an Existing Value                                                                          |
| 💌 Search Criteria                                                                               |
| Enter any information you have and click Search. Leave fields blank for a list of all values.   |
| 🕐 Recent Searches Choose from recent searches 🗸 🖉 🛴 Saved Searches Choose from saved searches 🗸 |
| Empl ID [begins with v]<br>Name [begins with v]<br>Search Clear                                 |
| Nothing yet                                                                                     |
| Your search results will appear here                                                            |
|                                                                                                 |
|                                                                                                 |
|                                                                                                 |
|                                                                                                 |

| Step | Action                                                                            |
|------|-----------------------------------------------------------------------------------|
| 1.   | Use the <b>Find an Existing Value</b> page to search for the applicable employee. |
|      | Enter search criteria in one or more of the search fields.                        |
| 2.   | Click in the <b>Empl ID</b> field.                                                |
| 3.   | Enter the desired information into the <b>Empl ID</b> field.                      |
|      | For this example, enter 10000338.                                                 |

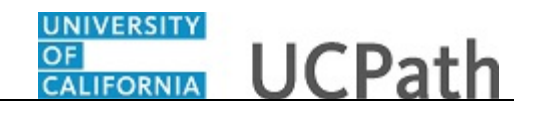

| Step | Action                          |
|------|---------------------------------|
| 4.   | Click the <b>Search</b> button. |
|      | Search                          |

| Search Criteria Ther any information you have and click Search. Leave fields blank for a list of all values.  Recent Searches Choose from recent searches                          | ~ 0 |
|----------------------------------------------------------------------------------------------------|-----|
| Recent Searches     Choose from recent searches     Provide a list of all values.     Choose from recent searches     Provide a list of all values.     Choose from saved searches | ~ 0 |
| Recent Searches     Choose from recent searches     V                                                                                                    | × 0 |
|                                                                                                    |     |
| Empl ID (a strain the ) segregage                                                                                                    |     |
| Empire   begins with V   10000338                                                                                                    |     |
| Name begins with V                                                                                                    |     |
| Search Clear                                                                                                    |     |
|                                                                                                    |     |
| ▼ Search Results                                                                                                    |     |
| 1 row - Empl ID "10000338"                                                                                                    |     |
| View All 🕼 First 🕢 1-1 of 1 🕢 Last                                                                                                    |     |
| Empl ID Name                                                                                                    |     |
| 10000338 Arthur Alssaqaf >                                                                                                    |     |
|                                                                                                    |     |
|                                                                                                    |     |
|                                                                                                    |     |
|                                                                                                    |     |

| Step | Action                                                                   |
|------|--------------------------------------------------------------------------|
| 5.   | Click the <b>Drill in</b> button to select and open the employee's data. |
|      | >                                                                        |

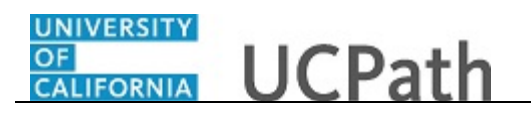

|                                    |                                         |                                    |                         |                       |                               |          |                                                |                    | New Windo             | w   Help   Persona  | lize Page   📰               |
|------------------------------------|-----------------------------------------|------------------------------------|-------------------------|-----------------------|-------------------------------|----------|------------------------------------------------|--------------------|-----------------------|---------------------|-----------------------------|
| Reque                              | st Extended                             | Absence                            |                         |                       |                               |          |                                                |                    |                       |                     |                             |
| Empl IE                            | 0 10000338                              |                                    | Alssaqaf,Arthi          | ur                    | Exempt                        |          | Benefit Sun                                    | mary Review        | Absence Balance       |                     |                             |
| FMLA                               | VCFRA Eliç                              | jibility                           |                         |                       |                               |          | FMLA/CFRA/                                     | PDLL Balances      | & Takes               |                     |                             |
| Eligibi                            | e for FMLA?                             |                                    | FMLA Ov                 | verride:              |                               |          | FMLA Balance                                   | <b>s</b> 448       | CFRA balanc           | es: 480             | PDLL bal                    |
| Eligible for CFRA?: CFRA Override: |                                         |                                    |                         |                       |                               |          | FMLA Taker                                     | 1: 32              | CFRA tak              | en: O               | PDLL                        |
| Disclai                            | mer : Exemp                             | t employee                         | may be eligib           | ie regardiess o       | of the eligibility hours. Mor | re Info  | Disclaimer: End                                | ding Balances only | reflect absences that | have been proces    | sed as of the d             |
| Exter                              | ided Absen                              | ice Summ                           | агу                     |                       |                               |          |                                                |                    | Personaliz            | e   Find   View Al  | 💷 🔜                         |
| Exter                              | nded Absend                             | e Details                          | JED Additi              | ional Earnings        | Codes Workers' Compe          | ensation | n Sabbatical Pay Period Dates for AY Academics |                    |                       | Job Overrides       | Attachment                  |
| Tra                                | Number St                               | tart Date                          | Expected<br>Return Date | Actual<br>Return Date | Leave                         |          | FMLA/CFRA/PDLL Leave                           |                    | Paid/Unpaid           | Last Date<br>Worked | FMLA/CFRA/F<br>Adjustment H |
| 1                                  | 151412 10/1                             | 16/2015                            | 11/02/2015              | 11/02/2015            | Parental Bonding*             | F        | Parental Bonding-FMLA/CFRA                     |                    | CFRA Paid-Block       |                     |                             |
| 2                                  | 151036 10/0                             | 07/2015                            | 10/16/2015              |                       | Childbearing Leave*           | Pr       | Pregnancy Disability-FMLA/PDLL                 |                    | Unpaid-Block          | 09/07/2015          |                             |
|                                    | 151725 09/0                             | 08/2015                            | 10/07/2015              |                       | Childbearing Leave*           | Pr       | regnancy Disabil                               | ity-FMLA/PDLL      | Paid-Block            | 09/07/2015          |                             |
| 3                                  |                                         | bsence R                           | lequest                 |                       |                               |          |                                                |                    |                       | Pe                  | sonalize   Fir              |
| 3<br>New I                         | Extended A                              |                                    |                         | ional Earnings        | Codes Job Overrides           | Attachr  | ments 😳                                        |                    |                       |                     |                             |
| 3<br>New I<br>Exter                | Extended A<br>nded Absend               | e Details                          | JED Addit               |                       |                               |          | FMLA/CFRA/PDLL Leave Paid/Unpaid               |                    | Last Da               | ite FMLA/C          |                             |
| 3<br>New I<br>Exter                | Extended A<br>nded Absend<br>Start Date | e Details<br>*Expecte<br>Return Da | ed Actual F<br>ate Dat  | Return<br>te          | Leave                         | F        | FMLA/CFRA/PDLL                                 | . Leave            | Paid/Unpaid           | Worke               | d Adjustm                   |

| Step | Action                                                                                                    |
|------|----------------------------------------------------------------------------------------------------|
| 6.   | Use the <b>Request Extended Absence</b> page to enter the details for the leave request.                                                                                                    |
| 7.   | If the leave is FMLA-related you must verify the employee's eligibility for FMLA before submitting the request.                                                                                                    |
|      | Review the FMLA/CFRA Eligibility and FMLA/CFRA/PDLL Balances & Takes sections.                                                                                                    |
| 8.   | The UCPath system automatically selects the <b>Eligible for FMLA?</b> and <b>Eligible for CFRA?</b> check boxes if the employee is eligible for FMLA and CFRA.                                                          |
| 9.   | Use the <b>Extended Absence Summary</b> section to review the existing leave requests for the employee.                                                                                                    |
|      | This section stores up to two years of leave requests and displays three leaves at a time. Use the grid navigation buttons to view additional leaves. Use the tabs to view additional information related to the leave. |
| 10.  | Use the <b>New Extended Absence Request</b> section to enter the details of the new leave request(s).                                                                                                    |
|      | Remember, this example demonstrates the entry of a Medical FMLA-related leave.<br>One request is entered for the timeframe that the leave is paid and another request<br>is entered for the unpaid timeframe.           |

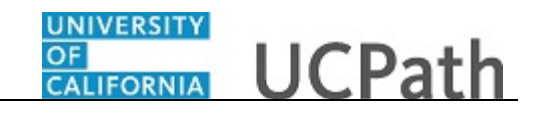

| Step | Action                                                                                                    |
|------|----------------------------------------------------------------------------------------------------|
| 11.  | Enter the date the leave of absence begins.                                                                                   |
|      | Click in the <b>Start Date</b> field.                                                                                         |
| 12.  | Enter the desired information into the <b>Start Date</b> field.                                                               |
|      | For this example, enter 7/1/2018.                                                                                             |
| 13.  | Enter the date the employee is expected to return from leave.                                                                 |
|      | Because this is a leave with multiple leave types, enter the date the employee is expected to end this particular leave type. |
|      | Click in the Expected Return Date field.                                                                                      |
|      |                                                                                                    |
| 14.  | Enter the desired information into the <b>Expected Return Date</b> field.                                                     |
|      | For this example, enter 7/15/2018.                                                                                            |
| 15.  | Press [Tab] to open the leave fields for entry.                                                                               |

| Request Extended Absen                                                               | ce                                                            |                              |                          |                  |                      | New Windo             | w   Help   Perso | nalize Page   🔟 |
|--------------------------------------------------------------------------------------|---------------------------------------------------------------|------------------------------|--------------------------|------------------|----------------------|-----------------------|------------------|-----------------|
| mpi ID 10000338                                                                      | Alssaqaf,Arthur                                               | r I                          | Exempt                   | Benefit Sun      | nmary Review         | Absence Balance       |                  |                 |
| FMLA/CFRA Eligibility                                                                |                                                               |                              |                          | FMLA/CFRA/       | PDLL Balances        | & Takes               |                  |                 |
| Eligible for FMLA?: 🗸                                                                | FMLA Ove                                                      | rride:                       |                          | FMLA Balance     | <b>s</b> 448         | CFRA balance          | es: 480          | PDLL ba         |
| Eligible for CFRA?:<br>Serivce Months: 126.0                                         | CFRA Ove<br>D Eligibility H                                   | rride: 🗌<br>Iours: 1584.00   |                          | FMLA Take        | n: 32                | CFRA tak              | en: O            | PDL             |
| Disclaimer : Exempt emplo                                                            | ee may be eligible                                            | regardless of the elig       | ibility hours. More Info | Disclaimer: En   | ding Balances only   | reflect absences that | have been proce  | essed as of the |
| Extended Absence Sur                                                                 | nmary                                                         | nal Faminas Cadas            | Markers! Companyati      | an Cabbatian     | Day Davied Date      | Personalize           | e   Find   View. | All   💷   🖽     |
| Transaction Start Date                                                               | Expected                                                      | Actual                       | Leave                    | FMLA/CFRA/       | FMLA/CFRA/PDLL Leave |                       | Last Date        | FMLA/CFRA       |
| Number<br>1 151412 10/16/2015                                                        | 11/02/2015                                                    | Return Date<br>11/02/2015 Pa | rental Bonding*          | Parental Bondin  | -EMLA/CERA           | Paid-Block            | 09/07/201        | Adjustment      |
| 2 151036 10/07/2015                                                                  | 10/16/2015                                                    | Chil                         | dbearing Leave*          | Pregnancy Disabi | lity-FMLA/PDLL       | Unpaid-Block          | 09/07/201        | 5               |
|                                                                                      | 10/07/2015                                                    | Chil                         | dbearing Leave*          | Pregnancy Disabi | lity-FMLA/PDLL       | Paid-Block            | 09/07/201        | 5               |
| 3 151725 09/08/2015                                                                  |                                                               |                              |                          |                  |                      |                       | F                | ersonalize   F  |
| 3 151725 09/08/2015<br>New Extended Absenc                                           | e Request                                                     |                              |                          |                  |                      |                       |                  |                 |
| 3 151725 09/08/2015<br>New Extended Absenc<br>Extended Absence Detai                 | e Request                                                     | nal Earnings Codes           | Job Overrides Atta       | achments 💷       |                      |                       |                  |                 |
| 3 151725 09/08/2015 New Extended Absence Extended Absence Detai *Start Date Return E | e Request<br>Is JED Addition<br>ed Actual Return<br>tate Date | nal Earnings Codes           | Job Overrides Atta       | FMLA/CFRA/PD     | LL Leave             | Paid/Unpaid           | Las              | t Date Worked   |

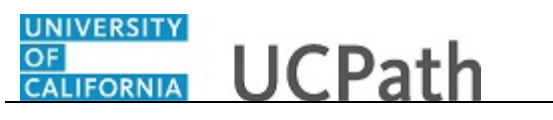

| Step | Action                                            |
|------|---------------------------------------------------|
| 16.  | Click the button to the right of the Leave field. |
|      |                                                   |

| 5                                    |                                 |                                                                                            |                 |                           |           | New Window              | v   Help   Pe           | ersonalize Page              |
|--------------------------------------|---------------------------------|--------------------------------------------------------------------------------------------|-----------------|---------------------------|-----------|-------------------------|-------------------------|------------------------------|
| Request Extended Absence             |                                 |                                                                                            |                 |                           |           |                         |                         |                              |
| mpl ID 10000338                      | Alssaqaf,Arthur                 | Exempt                                                                                     |                 | Benefit Summary           | Review    | Absence Balance         |                         |                              |
| FMLA/CFRA Eligibility                |                                 |                                                                                            |                 | FMLA/CFRA/PDLL B          | alances   | & Takes                 |                         |                              |
| Eligible for FMLA?: 🗹                | FMLA Overri                     | te:                                                                                        |                 | FMLA Balances 448         |           | CFRA balance            | es: 480                 | PDLL b                       |
| Eligible for CFRA?: 🗹                | CFRA Overrie<br>Eligibility Hou | ie:                                                                                        | _               | FMLA Taken: 32            |           | CFRA take               | en: O                   | PDI                          |
| Disclaimer : Exempt employe          | e may be eligible re            | Bargaining Release Time<br>Bereavement                                                     | <b>∧</b> e Info | Disclaimer: Ending Bala   | nces only | reflect absences that I | nave been p             | processed as of the          |
| Extended Absence Sum                 | mary                            | Bone Marrow/Organ Donation*<br>Childbearing Leave*                                         |                 |                           |           | Personalize             | Find V                  | iew All   💷   🔣              |
| Extended Absence Details             | JED Additional                  | Community Service                                                                          | hsatio          | n Sabbatical Pay Pe       | riod Date | es for AY Academics     | Job Over                | ides Attachme                |
| Transaction<br>Number Start Date     | Expected<br>Return Date Ret     | Faculty Medical Leave*<br>Faculty Sab in Res–Full Pay                                      |                 | FMLA/CFRA/PDLL Leav       | e         | Paid/Unpaid             | Last<br>Wor             | Date FMLA/CFRA<br>Adjustment |
| 1 151412 10/16/2015                  | 11/02/2015 11/                  | Faculty Sab in Res-Part Pay<br>Faculty Sabbatical-Full Pay                                 |                 | Parental Bonding-FMLA/C   | FRA       | Paid-Block              | 09/07                   | /2015                        |
| 2 151036 10/07/2015                  | 10/16/2015                      | Faculty Sabbatical-Part Pay                                                                |                 | Pregnancy Disability-FMLA | /PDLL     | Unpaid-Block            | Unpaid-Block 09/07/2015 |                              |
| 3 151725 09/08/2015                  | 10/07/2015                      | Investigatory Leave                                                                        |                 | Pregnancy Disability-FMLA | /PDLL     | Paid-Block              | 09/07                   | /2015                        |
| lew Extended Absence                 | Request                         | LT Family BX*<br>LT Medical BX*                                                            |                 |                           |           |                         |                         | Personalize   F              |
| Extended Absence Details             | JED Additional                  | Legal Proceedings<br>Lieu of Sab in Res-Full Pav                                           | Attac           | chments .                 |           |                         |                         |                              |
| *Start Date *Expected<br>Return Date | d Actual Return<br>te Date      | Lieu of Sab in Res-Part Pay<br>Medical Leave*                                              |                 | FMLA/CFRA/PDLL Leave      |           | Paid/Unpaid             |                         | Last Date Worked             |
| 07/01/2018 🖲 07/15/2018              | Ħ                               | Military Leave<br>Military Spouse/Dom Ptr Leave*                                           |                 |                           | ~         |                         | ~                       |                              |
|                                      |                                 | Other Circumstances<br>Parental Bonding*<br>Parental Leave under APM/IX*<br>Personal Leave |                 |                           |           |                         |                         |                              |
|                                      |                                 | Protessional Development<br>Debebilitations                                                |                 |                           |           |                         |                         |                              |

| Step | Action                                                                          |  |  |  |
|------|---------------------------------------------------------------------------------|--|--|--|
| 17.  | Select the appropriate leave type.                                              |  |  |  |
|      | For this example, click the <b>Medical Leave</b> * list item.<br>Medical Leave* |  |  |  |

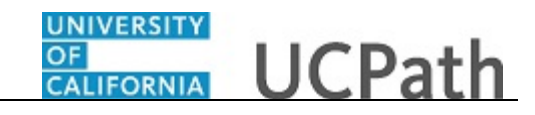

| tequest Extended Absen           | ce                      |                    |                         |                           |              | New Window      | /   Help   Person:  | alize Page   匪           |
|----------------------------------|-------------------------|--------------------|-------------------------|---------------------------|--------------|-----------------|---------------------|--------------------------|
| mpl ID 10000338                  | Alssaqaf,Arthur         | 1                  | Exempt                  | Benefit Sumr              | nary Review  | Absence Balance |                     |                          |
| FMLA/CFRA Eligibility            |                         |                    |                         | FMLA/CFRA/P               | DLL Balances | & Takes         |                     |                          |
| Eligible for FMLA?: 🗹            | FMLA Over               | ride:              |                         | FMLA Balances             | 448          | CFRA balance    | s: 480              | PDLL ba                  |
| ligible for CFRA?: 🗹             | CFRA Over               | ride: 🔲            |                         | FMI & Taken               | 32           | CERA take       | n. 0                | PDL                      |
| Serivce Months: 126.0            | ee may be eligib        | Message            | ther to enter an additi | ional leave to simultaneo | usly track   | es that h       | ave been proces     | ssed as of the           |
| Extended Absence Detai           | Is JED Additi           |                    | 32004,3407              |                           |              | emics           | Job Overrides       | Attachmen                |
| Transaction<br>Number Start Date | Expected<br>Return Date | OK                 |                         |                           |              | npaid           | Last Date<br>Worked | FMLA/CFRA/<br>Adjustment |
| 1 151412 10/16/2015              | 11/02/2015 1            | 1/02/2015 Pa       | arental Bonding*        | Parental Bonding-         | FMLA/CFRA    | Paid-Block      | 09/07/2015          |                          |
| 2 151036 10/07/2015              | 10/16/2015              | Chil               | dbearing Leave*         | Pregnancy Disability      | /-FMLA/PDLL  | Unpaid-Block    | 09/07/2015          |                          |
| 3 151725 09/08/2015              | 10/07/2015              | Chil               | dbearing Leave*         | Pregnancy Disabilit       | /-FMLA/PDLL  | Paid-Block      | 09/07/2015          |                          |
| New Extended Absenc              | e Request               |                    |                         |                           |              |                 | Pe                  | ersonalize   F           |
|                                  | Is JED Addition         | nal Earnings Codes | Job Overrides           | Attachments 📰             |              |                 |                     |                          |
| Extended Absence Detai           | ed Actual Return        | n Le               | ave                     | FMLA/CFRA/PDLL            | Leave        | Paid/Unpaid     | Last                | Date Worked              |
| *Start Date *Expect<br>Return D  | ate Date                |                    |                         |                           |              |                 |                     |                          |

| Step | Action                                                    |
|------|-----------------------------------------------------------|
| 18.  | A warning message appears.<br>Click the <b>OK</b> button. |

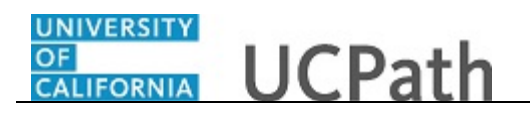

|                                                       | tended Absence                                                                                     | 9                                                           |                                          |                      |                       |                                 |                    |              | New Window                | Help   Persona          | lize Page   📖               |
|-------------------------------------------------------|----------------------------------------------------------------------------------------------------|-------------------------------------------------------------|------------------------------------------|----------------------|-----------------------|---------------------------------|--------------------|--------------|---------------------------|-------------------------|-----------------------------|
| mpl ID 10                                             | 000338                                                                                             | Alssaqaf,Arthi                                              | Jr                                       | E                    | Exempt                | Be                              | nefit Summary      | Review /     | Absence Balance           |                         |                             |
| FMLA/CF                                               | RA Eligibility                                                                                     |                                                             |                                          |                      |                       | FML/                            | /CFRA/PDLL E       | alances &    | & Takes                   |                         |                             |
| Eligible for                                          | FMLA?: 🗹                                                                                           | FMLA Ov                                                     | erride:                                  |                      |                       | FMLA                            | Balances 448       |              | CFRA balances             | : 480                   | PDLL bal                    |
| Eligible for<br>Serivce Mo<br>Disclaimer :            | CFRA?:<br>nths: 126.00<br>Exempt employe                                                           | CFRA Ov<br>Eligibility<br>e may be eligib                   | erride:<br>Hours: 158<br>le regardless d | 4.00<br>of the elig  | ibility hours. More I | FM                              | LA Taken: 32       | inces only r | CFRA taken                | 1: 0<br>ave been proces | PDLI<br>sed as of the o     |
| Extended                                              | Absence Sum                                                                                        | mary                                                        |                                          |                      |                       |                                 |                    |              | Personalize               | Find View All           | 🗷   🔜                       |
| Extended                                              | Absence Details                                                                                    | JED Additi                                                  | onal Earnings                            | Codes                | Workers' Compens      | ation Sat                       | batical Pay P      | eriod Dates  | for AY Academics          | Job Overrides           | Attachment                  |
| Transact<br>Num                                       | ion Start Date                                                                                     | Expected<br>Return Date                                     | Actual<br>Return Date                    |                      | Leave                 | FML                             | A/CFRA/PDLL Lea    | ve           | Paid/Unpaid               | Last Date<br>Worked     | FMLA/CFRA/<br>Adjustment H  |
| 4 454                                                 | 12 10/16/2015                                                                                      | 11/02/2015                                                  | 11/02/2015                               | Par                  | rental Bonding*       | Parenta                         | I Bonding-FMLA     | CFRA         | Paid-Block                | 09/07/2015              |                             |
| 1 1514                                                |                                                                                                    | 10/16/2015                                                  |                                          | Child                | dbearing Leave*       | Pregnan                         | cy Disability-FML/ | VPDLL        | Unpaid-Block              | 09/07/2015              |                             |
| 2 1510                                                | 36 10/07/2015                                                                                      | 10/10/2013                                                  |                                          |                      |                       |                                 |                    |              |                           |                         |                             |
| 2 1510<br>3 1517                                      | 036 10/07/2015<br>725 09/08/2015                                                                   | 10/07/2015                                                  |                                          | Child                | dbearing Leave*       | Pregnan                         | cy Disability-FML/ | VPDLL        | Paid-Block                | 09/07/2015              |                             |
| 2 1514<br>2 1510<br>3 1517<br>New Exte                | 036 10/07/2015<br>725 09/08/2015<br>nded Absence                                                   | 10/07/2015<br>Request                                       |                                          | Chile                | dbearing Leave*       | Pregnan                         | cy Disability-FML/ | VPDLL        | Paid-Block                | 09/07/2015<br>Per       | sonalize   F                |
| 2 1510<br>3 1517<br>New Exte<br>Extended              | 036 10/07/2015<br>125 09/08/2015<br>Inded Absence<br>Absence Details                               | 10/07/2015                                                  | onal Earnings                            | Chile                | dbearing Leave*       | Pregnan                         | cy Disability-FML/ | VPDLL        | Paid-Block                | 09/07/2015<br>Per       | sonalize   F                |
| 2 1510<br>3 1517<br>New Exte<br>Extended<br>*Start Da | alia 10/07/2015<br>25 09/08/2015<br>anded Absence<br>Absence Details<br>ate "Expecter<br>Return Da | ID/07/2015<br>Request<br>JED Additi<br>d Actual Ret<br>Date | onal Earnings<br>urn                     | Chile<br>Codes<br>Le | dbearing Leave*       | Pregnan<br>Attachments<br>FMLA/ | cy Disability-FML/ | VPDLL        | Paid-Block<br>Paid/Unpaid | 09/07/2015<br>Per       | sonalize   F<br>Date Worked |

| Step | Action                                                                                                    |
|------|----------------------------------------------------------------------------------------------------|
| 19.  | If the leave is related to FMLA, CFRA or PDLL, select the appropriate option from the drop-down list. If the leave is not related to FMLA, CFRA or PDLL, leave this field blank. |
|      | For this example, the leave is related to FMLA.                                                                                                    |
|      | Click the button to the right of the MLA/CFRA/PDLL Leave field.                                                                                                    |

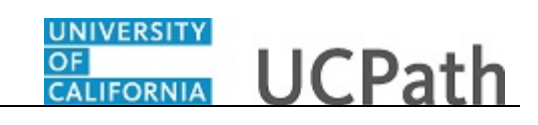

| bse                                                                                                    | ence w                                                                                                    |                                                                                                    |                                                                                                    |                                                                                 |                                                   |                                                                                                    |                                                                                                    |                                                                               |                                                | New Window                                                                                              | /   Help   Persona                                                                                       | lize Page                            |
|----------------------------------------------------------------------------------------------------|----------------------------------------------------------------------------------------------------|----------------------------------------------------------------------------------------------------|----------------------------------------------------------------------------------------------------|---------------------------------------------------------------------------------|---------------------------------------------------|----------------------------------------------------------------------------------------------------|----------------------------------------------------------------------------------------------------|-------------------------------------------------------------------------------|------------------------------------------------|----------------------------------------------------------------------------------------------------|----------------------------------------------------------------------------------------------------|--------------------------------------|
| Requ                                                                                                    | iest Exten                                                                                                    | led Absence                                                                                                    | 9                                                                                                    |                                                                                 |                                                   |                                                                                                    |                                                                                                    |                                                                               |                                                |                                                                                                    |                                                                                                    |                                      |
| mpl                                                                                                    | ID 100003                                                                                                    | 38                                                                                                    | Alssaqaf,Arth                                                                                                    | ur                                                                              | E                                                 | Exempt                                                                                             | Benefit Sun                                                                                                    | nmary                                                                         | Review Ab                                      | sence Balance                                                                                           |                                                                                                    |                                      |
| FML                                                                                                    | A/CFRA                                                                                                    | Eligibility                                                                                                    |                                                                                                    |                                                                                 |                                                   |                                                                                                    | FMLA/CFRA/                                                                                                    | PDLL B                                                                        | alances & `                                    | Takes                                                                                                   |                                                                                                    |                                      |
| Eligi                                                                                                    | ble for FMI                                                                                                    | A?: 🗸                                                                                                    | FMLA O                                                                                                    | verride:                                                                        |                                                   |                                                                                                    | FMLA Balance                                                                                                    | <b>s</b> 448                                                                  |                                                | CFRA balance                                                                                            | s: 480                                                                                                   | PDLL b                               |
| Eligible for CFRA?: CFRA Override:                                                                                                    |                                                                                                    |                                                                                                    |                                                                                                    | FMLA Take                                                                       | n: 32                                             |                                                                                                    | CFRA take                                                                                                    | n: 0                                                                          | PDL                                            |                                                                                                    |                                                                                                    |                                      |
| Discl                                                                                                    |                                                                                                    | mot omplow                                                                                                    | e may be eligit                                                                                                    | ole regardless o                                                                | of the eliai                                      | bilibi bauna data d                                                                                | Disalaiman Es                                                                                                    |                                                                               |                                                | lect absences that h                                                                                    | ave been proces                                                                                          | sed as of the                        |
|                                                                                                    | almer : Exe                                                                                                    | mpt employe                                                                                                    |                                                                                                    |                                                                                 |                                                   | ibility nours. More I                                                                              | nto Disclaimer. En                                                                                                    | oing Bala                                                                     | nces only rei                                  | lect absences that h                                                                                    | ave been proces                                                                                          |                                      |
| Exte                                                                                                    | aimer : Exe                                                                                                    | sence Sum                                                                                                    | mary                                                                                                    |                                                                                 |                                                   | ibility hours. More I                                                                              | Disclaimer. En                                                                                                    | ding Bala                                                                     | nces only rei                                  | Personalize                                                                                             | Find   View All                                                                                          | @   🔜                                |
| Exte                                                                                                    | aimer : Exe<br>anded Ab<br>anded Abs                                                                                              | sence Sum                                                                                                    | mary<br>JED Addit                                                                                                    | ional Earnings                                                                  | Codes                                             | Workers' Compens                                                                                   | ation Sabbatical                                                                                                    | Pay Pe                                                                        | eriod Dates fo                                 | Personalize                                                                                             | Find View All                                                                                            | Attachme                             |
| Exte<br>Exte                                                                                                    | almer : Exe<br>anded Abs<br>ended Abs<br>ransaction<br>Number                                                                     | sence Sum<br>ence Details<br>Start Date                                                                                                 | Mary<br>JED Addit<br>Expected<br>Return Date                                                                                                    | ional Earnings<br>Actual<br>Return Date                                         | Codes                                             | Workers' Compens                                                                                   | ation Sabbatical                                                                                                    | Pay Pe                                                                        | eriod Dates fo                                 | Personalize                                                                                             | Find View All<br>Job Overrides<br>Last Date<br>Worked                                                    | Attachme<br>FMLA/CFRA<br>Adjustment  |
| Exte<br>Exte<br>Ti<br>1                                                                                                    | ended Abs<br>ended Abs<br>ransaction<br>Number<br>151412                                                                          | sence Sum<br>ence Details<br>Start Date<br>10/16/2015                                                                                   | Mary<br>JED Addit<br>Expected<br>Return Date<br>11/02/2015                                                                                                    | ional Earnings<br>Actual<br>Return Date<br>11/02/2015                           | Codes                                             | Workers' Compens<br>Leave<br>ental Bonding*                                                        | ation Sabbatical<br>FMLA/CFRA/I<br>Parental Bonding                                                                                                    | Pay Pe<br>PDLL Leav<br>g-FMLA/C                                               | riod Dates fo                                  | Personalize or AY Academics Paid/Unpaid Paid-Block                                                      | Job Overrides<br>Last Date<br>Worked<br>09/07/2015                                                       | Attachme<br>FMLA/CFR/<br>Adjustment  |
| Exte<br>Exte<br>1<br>2                                                                                                    | ended Abs<br>ended Abs<br>ransaction<br>Number<br>151412<br>151036                                                                | sence Sum<br>ence Details<br>Start Date<br>10/16/2015<br>10/07/2015                                                                     | Mary<br>JED Addit<br>Expected<br>Return Date<br>11/02/2015<br>10/16/2015                                                                                               | ional Earnings<br>Actual<br>Return Date<br>11/02/2015                           | Codes<br>Par<br>Child                             | Workers' Compens<br>Leave<br>ental Bonding*<br>Ibearing Leave*                                     | ation Sabbatical<br>FMLA/CFRA/I<br>Parental Bonding<br>Pregnancy Disabi                                                                                                    | Pay Pe<br>PDLL Leav<br>g-FMLA/C                                               | riod Dates for<br>re<br>CFRA<br>/PDLL          | Personalize<br>or AY Academics<br>Paid/Unpaid<br>Paid-Block<br>Unpaid-Block                             | Find   View All<br>Job Overrides<br>Last Date<br>Worked<br>09/07/2015<br>09/07/2015                      | Attachme<br>FMLA/CFRA<br>Adjustment  |
| Exte<br>Exte<br>1<br>2<br>3                                                                                                    | ended Abs<br>ended Abs<br>ransaction<br>Number<br>151412<br>151036<br>151725                                                      | sence Sum<br>ence Details<br>Start Date<br>10/16/2015<br>10/07/2015<br>D9/08/2015                                                       | mary<br>JED Addil<br>Expected<br>Return Date<br>11/02/2015<br>10/16/2015<br>10/07/2015                                                                                 | ional Earnings<br>Actual<br>Return Date<br>11/02/2015                           | Codes<br>Pan<br>Child<br>Child                    | Workers' Compens<br>Leave<br>ental Bonding*<br>Ibearing Leave*<br>Ibearing Leave*                  | ation Sabbatical<br>FMLA/CFRA/I<br>Parental Bondin<br>Pregnancy Disabi<br>Pregnancy Disabi                                                                                                    | Pay Pe<br>PDLL Leav<br>g-FMLA/C<br>lity-FMLA                                  | riod Dates for<br>re<br>CFRA<br>VPDLL<br>VPDLL | Personalize<br>or AY Academics<br>Paid/Unpaid<br>Paid-Block<br>Unpaid-Block<br>Paid-Block               | Find View All<br>Job Overrides<br>Last Date<br>09/07/2015<br>09/07/2015<br>09/07/2015                    | Attachme<br>FMLA/CFRA<br>Adjustment  |
| External Transition of the second second sec | aimer : Exe<br>ended Abs<br>ransaction<br>Number<br>151412<br>151036<br>151725<br>/ Extende                                       | sence Sum<br>ence Details<br>Start Date<br>10/16/2015<br>10/07/2015<br>09/08/2015<br>d Absence                                          | mary<br>JED Addit<br>Expected<br>Return Date<br>11/02/2015<br>10/16/2015<br>10/07/2015<br>Request                                                                      | ional Earnings<br>Actual<br>Return Date<br>11/02/2015                           | Codes<br>Par<br>Child<br>Child                    | Workers' Compens<br>Leave<br>ental Bonding*<br>dbearing Leave*<br>dbearing Leave*                  | ation Sabbatical<br>FMLA/CFRA/T<br>Parental Bondin,<br>Pregnancy Disabi<br>Pregnancy Disabi                                                                                                    | Pay Pe<br>PDLL Leav<br>g-FMLA/C<br>lity-FMLA                                  | riod Dates for<br>re<br>CFRA<br>/PDLL<br>/PDLL | Personalize<br>or AY Academics<br>Paid/Unpaid<br>Paid-Block<br>Unpaid-Block<br>Paid-Block               | Find   View All<br>Job Overrides<br>Last Date<br>Worked<br>09/07/2015<br>09/07/2015                      | Attachme<br>FMLA/CFRA<br>Adjustment  |
| External IIIIIIIIIIIIIIIIIIIIIIIIIIIIIIIIIIII                                                                                                    | ended Abs<br>ended Abs<br>ransaction<br>Number<br>151412<br>151036<br>151725<br>/ Extende<br>ended Abs                            | sence Sum<br>ence Details<br>Start Date<br>10/16/2015<br>10/07/2015<br>D9/08/2015<br>d Absence<br>ence Details                          | mary           JED Addit           Expected           Return Date           11/02/2015           10/16/2015           10/07/2015           Request           JED Addit | ional Earnings<br>Actual<br>Return Date<br>11/02/2015                           | Codes<br>Par<br>Child<br>Child<br>Codes           | Workers' Compens<br>Leave<br>ental Bonding*<br>fbearing Leave*<br>Job Overrides                    | ation Sabbatical<br>FMLA/CFRA/I<br>Parental Bondin<br>Pregnancy Disabi<br>Pregnancy Disabi                                                                                                    | Pay Pe<br>PDLL Leav<br>g-FMLA/C<br>lity-FMLA                                  | riod Dates for<br>re CFRA //PDLL //PDLL        | Personalize<br>or AY Academics<br>Paid/Unpaid<br>Paid-Block<br>Unpaid-Block<br>Paid-Block               | Find   View All<br>Job Overrides<br>Last Date<br>Worked<br>09/07/2015<br>09/07/2015<br>09/07/2015<br>Per | Attachmen<br>FMLA/CFRA<br>Adjustment |
| External for the second second | anded Ab-<br>ended Ab-<br>ransaction<br>Number<br>151412<br>151036<br>151725<br>/ Extende<br>ended Ab-<br>Start Date              | sence Sum<br>ence Details<br>Start Date<br>10/16/2015<br>10/07/2015<br>09/08/2015<br>d Absence<br>ence Details<br>"Expecte<br>Return Da | mary<br>JED Addit<br>Expected<br>Return Date<br>11/02/2015<br>10/16/2015<br>10/07/2015<br>Request<br>JED Addit<br>JED Addit<br>dt Date                                 | ional Earnings<br>Actual<br>Return Date<br>11/02/2015                           | Codes<br>Par<br>Child<br>Child<br>Codes           | Workers' Compens<br>Leave<br>ental Bonding*<br>bearing Leave*<br>bearing Leave*<br>Job Overrides   | ation Sabbalical<br>FMLA/CFRA/I<br>Parental Bondin,<br>Pregnancy Disabi<br>Pregnancy Disabi<br>Pregnancy Disabi<br>Employee's SHC-FML<br>Employee's SHC-FML<br>Employee's SHC-FML<br>Employee's SHC-FML | Pay Pe<br>PDLL Leav<br>g-FMLA/C<br>lity-FMLA<br>lity-FMLA<br>A<br>A<br>A/CFRA | riod Dates for<br>re<br>CFRA<br>VPDLL<br>VPDLL | Personalize<br>r AY Academics<br>Paid/Unpaid<br>Paid-Block<br>Unpaid-Block<br>Paid-Block<br>Paid/Unpaid | Find   View All Job Overrides     Last Date     Worked     09/07/2015     09/07/2015     Per     Last I  | Attachme<br>FMLA/CFRA<br>Adjustment  |
| Exte<br>Exte<br>1<br>2<br>3<br><b>New</b><br>Exte<br>*                                                                                                    | anner : Exe<br>ended Abs<br>ransaction<br>Number<br>151412<br>151036<br>151725<br>/ Extende<br>ended Abs<br>Start Date<br>01/2018 | sence Sum<br>start Date<br>10/16/2015<br>10/07/2015<br>09/08/2015<br>d Absence<br>ence Details<br>"Expecte<br>Return Da<br>10/1/5/2018  | mary<br>JED Addit<br>Expected<br>Return Date<br>11/02/2015<br>10/16/2015<br>10/07/2015<br>Request<br>JED Addit<br>d Actual Re'<br>bate<br>Date                         | ional Earnings<br>Actual<br>Return Date<br>11/02/2015<br>ional Earnings<br>turn | Codes<br>Par<br>Child<br>Child<br>Codes<br>Leave* | Workers' Compens<br>Leave<br>ental Bonding*<br>bbearing Leave*<br>bbearing Leave*<br>Job Overrides | ation Sabbatical<br>FMLACFAN<br>Pregnancy Disab<br>Pregnancy Disab<br>Pregnancy Disab<br>Employee's SHC-FML<br>Employee's SHC-FML<br>Family SHC-FMLA<br>Family SHC-FMLA                                 | Pay Pe<br>PDLL Leav<br>g-FMLA/C<br>lity-FMLA<br>lity-FMLA<br>A<br>A/CFRA      | riod Dates fc<br>re<br>2FRA<br>/PDLL<br>/PDLL  | Personalize<br>Paid/Unpaid<br>Paid-Block<br>Paid-Block<br>Paid-Block<br>Paid-Block<br>Paid-Block        | Find   View All Job Overrides     Last Date     Worked     09/07/2015     09/07/2015     Pei     Last 1  | Attachme<br>FMLA/CFRA<br>Adjustment  |

| Step | Action                                                                                                    |
|------|----------------------------------------------------------------------------------------------------|
| 20.  | Select the appropriate FMLA, CFRA or PDLL option.<br>For this example, click the <b>Employee's SHC-FMLA</b> list item.<br><b>Employee's SHC-FMLA</b> |
|      |                                                                                                    |

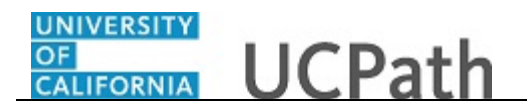

|                                                                                       |                                                                      |                                   |                                                    | New Wildow [Trep]                               | ersonalize Fage   da                 |
|---------------------------------------------------------------------------------------|----------------------------------------------------------------------|-----------------------------------|----------------------------------------------------|-------------------------------------------------|--------------------------------------|
| npl ID 10000338 Alssa                                                                 | qaf,Arthur                                                           | Exempt                            | Benefit Summary Review                             | v Absence Balance                               |                                      |
| MLA/CFRA Eligibility                                                                  |                                                                      |                                   | FMLA/CFRA/PDLL Balance                             | s & Takes                                       |                                      |
| ligible for FMLA?: 🗹 🛛 F                                                              | MLA Override:                                                        |                                   | FMLA Balances 448                                  | CFRA balances: 480                              | PDLL ba                              |
| ligible for CFRA?: ☑ C<br>erivce Months: 126.00 E<br>Disclaimer : Exempt employee may | FRA Override:<br>igibility Hours: 1584.<br>be eligible regardless of | 00<br>the eligibility hours. More | FMLA Taken: 32 Info Disclaimer: Ending Balances on | CFRA taken: 0 y reflect absences that have been | PDL processed as of the              |
| Extended Absence Summary                                                              |                                                                      |                                   |                                                    | Personalize   Find   \                          | /iew All   💷   🔣                     |
| Extended Absence Details JE                                                           | D Additional Earnings C                                              | odes Workers' Compens             | sation Sabbatical Pay Period Dat                   | es for AY Academics Job Ove                     | rrides Attachmen                     |
| Transaction<br>Number Start Date Exp<br>Retu                                          | rn Date Return Date                                                  | Leave                             | FMLA/CFRA/PDLL Leave                               | Paid/Unpaid Las                                 | t Date FMLA/CFRA<br>orked Adjustment |
| 1 151412 10/16/2015 11/02                                                             | /2015 11/02/2015                                                     | Parental Bonding*                 | Parental Bonding-FMLA/CFRA                         | Paid-Block 09/0                                 | 7/2015                               |
| 2 151036 10/07/2015 10/16                                                             | /2015                                                                | Childbearing Leave*               | Pregnancy Disability-FMLA/PDLL                     | Unpaid-Block 09/0                               | 7/2015                               |
| 3 151725 09/08/2015 10/07                                                             | /2015                                                                | Childbearing Leave*               | Pregnancy Disability-FMLA/PDLL                     | Paid-Block 09/0                                 | 7/2015                               |
| lew Extended Absence Requ                                                             | est                                                                  |                                   |                                                    |                                                 | Personalize   F                      |
| Extended Absence Details                                                              | D Additional Earnings C                                              | odes Job Overrides                | Attachments                                        |                                                 |                                      |
| *Start Date *Expected A<br>Return Date                                                | ctual Return<br>Date                                                 | Leave                             | FMLA/CFRA/PDLL Leave                               | Paid/Unpaid                                     | Last Date Worked                     |
|                                                                                       | Medical Le                                                           | ave* 🗸                            | Employee's SHC-FMLA                                | ~                                               |                                      |

| Step | Action                                                         |
|------|----------------------------------------------------------------|
| 21.  | Click the button to the right of the <b>Paid/Unpaid</b> field. |
|      |                                                                |

| Reque                        | st Exten                                   | led Absence                                                           |                                           |                                          |                     |                      |              |                                 |                         | New Window                                                        | Help   Persona           | lize Page   📖               |
|------------------------------|--------------------------------------------|-----------------------------------------------------------------------|-------------------------------------------|------------------------------------------|---------------------|----------------------|--------------|---------------------------------|-------------------------|-------------------------------------------------------------------|--------------------------|-----------------------------|
| mpi IC                       | 0 100003                                   | 38                                                                    | Alssaqaf,Arthi                            | ur                                       |                     | Exempt               |              | Benefit Sumr                    | nary Review             | v Absence Balance                                                 |                          |                             |
| FMLA                         | VCFRA                                      | Eligibility                                                           |                                           |                                          |                     |                      |              | FMLA/CFRA/P                     | DLL Balances            | s & Takes                                                         |                          |                             |
| Eligibl                      | le for FMI                                 | A?: ✓                                                                 | FMLA Ov                                   | erride:                                  |                     |                      | F            | FMLA Balances                   | 448                     | CFRA balance                                                      | s: 480                   | PDLL bala                   |
| Eligibl<br>Serivc<br>Disclai | le for CFF<br>e Months<br>mer : Exe        | RA?: ☑<br>8: 126.00<br>mpt employee                                   | CFRA Ov<br>Eligibility<br>e may be eligib | erride:<br>Hours: 158<br>le regardless ( | 4.00<br>of the elig | gibility hours. More | e Info       | FMLA Taken:<br>Disclaimer: Endi | : 32<br>ng Balances onl | CFRA take<br>y reflect absences that h                            | n: ()<br>ave been proces | PDLL<br>sed as of the d     |
| Exter                        | nded Ab                                    | sence Sumn                                                            | nary                                      |                                          |                     |                      |              |                                 |                         | Personalize                                                       | Find View Al             | a 🛛 🔜                       |
| Exter                        | nded Abs                                   | ence Details                                                          | JED Additi                                | onal Earnings                            | Codes               | Workers' Compe       | nsation      | Sabbatical                      | Pay Period Dat          | es for AY Academics                                               | Job Overrides            | Attachments                 |
| Tra                          | nsaction<br>Number                         | Start Date                                                            | Expected<br>Return Date                   | Actual<br>Return Date                    |                     | Leave                |              | FMLA/CFRA/PD                    | OLL Leave               | Paid/Unpaid                                                       | Last Date<br>Worked      | FMLA/CFRA/F<br>Adjustment H |
| 1                            | 151412                                     | 10/16/2015                                                            | 11/02/2015                                | 11/02/2015                               | Pa                  | arental Bonding*     | P            | arental Bonding-                | FMLA/CFRA               | Paid-Block                                                        | 09/07/2015               |                             |
| 2                            | 151036                                     | 10/07/2015                                                            | 10/16/2015                                |                                          | Chi                 | Idbearing Leave*     | Pre          | egnancy Disabilit               | y-FMLA/PDLL             | Unpaid-Block                                                      | 09/07/2015               |                             |
| 3                            | 151725                                     | 09/08/2015                                                            | 10/07/2015                                |                                          | Chi                 | Idbearing Leave*     | Pre          | egnancy Disabilit               | y-FMLA/PDLL             | Paid-Block                                                        | 09/07/2015               |                             |
| New I                        | Extende                                    | d Absence I                                                           | Request                                   |                                          |                     |                      |              |                                 |                         |                                                                   | Pe                       | rsonalize   Fin             |
| Exter                        | nded Abs                                   | ence Details                                                          | JED Additi                                | onal Earnings                            | Codes               | Job Overrides        | Attachm      | ients 📖                         |                         |                                                                   |                          |                             |
| *St                          | tart Date                                  | *Expected<br>Return Date                                              | Actual Ret<br>Date                        | urn                                      | b                   | eave                 | F            | FMLA/CFRA/PDLL                  | Leave                   | Paid/Unpaid                                                       | Last                     | Date Worked                 |
| 07/0                         | 1/2018 📓                                   | 07/15/2018                                                            | 31                                        | B Medical                                | Leave*              | ~                    | Employ       | ee's SHC-FMLA                   | $\checkmark$            | Paid-Block                                                        | Schedule                 | 8                           |
| New I<br>Exter<br>*St        | Extende<br>nded Abs<br>tart Date<br>1/2018 | d Absence F<br>ence Details<br>*Expected<br>Return Date<br>07/15/2018 | Actual Ret<br>Date                        | onal Earnings<br>urn<br>jij Medical      | Codes<br>L          | Job Overrides        | Attachm<br>F | ents FTFF                       | Leave                   | Paid/Unpaid<br>Intermittent/Reduced<br>Paid-Block<br>Unpaid-Block | Pe<br>Last<br>Schedule   | Sonalize  <br>Date Worker   |

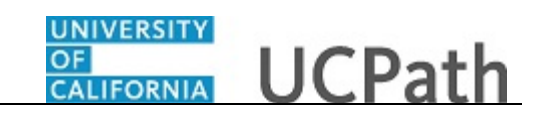

| Step | Action                                                                 |
|------|------------------------------------------------------------------------|
| 22.  | Select the appropriate pay option.                                     |
|      | For this example, click the <b>Paid-Block</b> list item.<br>Paid-Block |

| Request Extended Absenc                                                    | e                          |                        |                     |                                           |                                         |               | New Windo           | w   Help   Persor   | alize Page   🔟             |
|----------------------------------------------------------------------------|----------------------------|------------------------|---------------------|-------------------------------------------|-----------------------------------------|---------------|---------------------|---------------------|----------------------------|
|                                                                            | Alecces Adhur              |                        | Trompt              | Ben                                       | efit Summary                            | Review At     | sence Balance       |                     |                            |
| Empilio Tobousse                                                           | Aissagai,Aitriui           |                        | Exempt              |                                           | ,,,,,,,,,,,,,,,,,,,,,,,,,,,,,,,,,,,,,,, |               |                     |                     |                            |
| FMLA/CFRA Eligibility                                                      |                            |                        |                     | FMLA/                                     | CFRA/PDLL B                             | alances &     | Takes               |                     |                            |
| Eligible for FMLA?: 🗹                                                      | FMLA Over                  | ride:                  |                     | FMLA E                                    | alances 448                             |               | CFRA balance        | es: 480             | PDLL ba                    |
| Eligible for CFRA?: CFRA Override:                                         |                            |                        |                     | FML                                       | A Taken: 32                             |               | CFRA tak            | en: O               | PDL                        |
| Disclaimer : Exempt employ                                                 | ee may be eligible         | regardless of the elig | ibility hours. More | e Info Disclair                           | ner: Ending Bala                        | nces only re  | flect absences that | have been proce     | essed as of the            |
| Extended Absence Sum                                                       | imary                      |                        |                     |                                           |                                         |               | Personalize         | e   Find   View /   | AII   🖾   🔣                |
| Extended Absence Detail                                                    | s JED Addition             | al Earnings Codes      | Workers' Comper     | nsation Sabb                              | atical Pay Pe                           | eriod Dates f | or AY Academics     | Job Overrides       | Attachmen                  |
| Transaction<br>Number Start Date                                           | Expected<br>Return Date R  | Actual<br>leturn Date  | Leave               | FMLA                                      | /CFRA/PDLL Leav                         | /e            | Paid/Unpaid         | Last Date<br>Worked | FMLA/CFRA/<br>Adjustment H |
| 1 151412 10/16/2015                                                        | 11/02/2015 1               | 1/02/2015 Pa           | rental Bonding*     | Parental                                  | Bonding-FMLA/                           | FRA           | Paid-Block          | 09/07/201           | 5                          |
| 2 151036 10/07/2015                                                        | 10/16/2015                 | Chil                   | dbearing Leave*     | Pregnancy                                 | / Disability-FMLA                       | PDLL          | Unpaid-Block        | 09/07/201           | 5                          |
| 3 151725 09/08/2015                                                        | 10/07/2015                 | Chil                   | dbearing Leave*     | Pregnancy Disability-FMLA/PDLL Paid-Block |                                         |               | 09/07/201           | 5                   |                            |
|                                                                            | Request                    |                        |                     |                                           |                                         |               |                     | P                   | ersonalize   Fi            |
| New Extended Absence                                                       |                            | al Earnings Codes      | Job Overrides       | Attachments                               |                                         |               |                     |                     |                            |
| New Extended Absence<br>Extended Absence Detail                            | s JED Addition             | -                      |                     |                                           |                                         |               |                     | 1.98                | t Date Worked              |
| New Extended Absence<br>Extended Absence Detail<br>*Start Date Return Date | d Actual Return<br>te Date | ו<br>Le                | ave                 | FMLA/C                                    | FRA/PDLL Leave                          |               | Paid/Unpaid         | Lua                 | / Date Homou               |

| Step | Action                |
|------|-----------------------|
| 23.  | Click the scroll bar. |
|      | >                     |

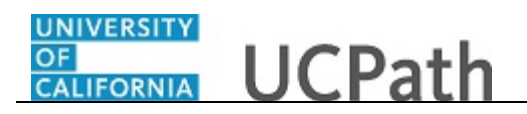

|                                                                              |                                                                                                    |                                        | New Window                                                                                                    | Help   Pe                                                                                                    | rsonalize Page                                                                                                    |                                                                                                    |                                                                                                    |                                                                                   |   |                                 |         |   |  |  |
|------------------------------------------------------------------------------|----------------------------------------------------------------------------------------------------|----------------------------------------|----------------------------------------------------------------------------------------------------|----------------------------------------------------------------------------------------------------|----------------------------------------------------------------------------------------------------|----------------------------------------------------------------------------------------------------|----------------------------------------------------------------------------------------------------|-----------------------------------------------------------------------------------|---|---------------------------------|---------|---|--|--|
| E                                                                            | Benefit Summary                                                                                                    | Review                                 | v Absence Balance                                                                                                    |                                                                                                    |                                                                                                    |                                                                                                    |                                                                                                    |                                                                                   |   |                                 |         |   |  |  |
| FML                                                                          | LA/CFRA/PDLL Ba                                                                                                    | alances                                | & Takes                                                                                                    |                                                                                                    |                                                                                                    |                                                                                                    |                                                                                                    |                                                                                   |   |                                 |         |   |  |  |
| FML                                                                          | A Balances 448                                                                                                    |                                        | CFRA balance                                                                                                    | s: 480                                                                                                    | PDLL b                                                                                                    | alances: FUI                                                                                                    | L                                                                                                    |                                                                                   |   |                                 |         |   |  |  |
|                                                                              |                                                                                                    |                                        |                                                                                                    |                                                                                                    |                                                                                                    |                                                                                                    |                                                                                                    |                                                                                   |   |                                 |         |   |  |  |
| FI                                                                           | MLA Taken: 32                                                                                                    |                                        | CFRA take                                                                                                    | n: 0                                                                                                    | PD                                                                                                    | LL taken: 0                                                                                                    |                                                                                                    |                                                                                   |   |                                 |         |   |  |  |
| o Disc                                                                       | claimer: Ending Balan                                                                                                    | nces onl                               | y reflect absences that h                                                                                                  | ave been p                                                                                                    | rocessed as of the                                                                                                    | e date displaye                                                                                                    | ed. Mo                                                                                                    | e Info                                                                            |   |                                 |         |   |  |  |
|                                                                              |                                                                                                    |                                        |                                                                                                    |                                                                                                    |                                                                                                    |                                                                                                    |                                                                                                    |                                                                                   |   |                                 |         |   |  |  |
|                                                                              |                                                                                                    |                                        | Desservices                                                                                                    | L mark the                                                                                                    |                                                                                                    | minut (4)                                                                                                    | 4 2 - 6 2                                                                                                    | (k) 1 +                                                                           |   |                                 |         |   |  |  |
| ion Sa                                                                       | abbatical Pay Per                                                                                                    | riod Dat                               | Personalize                                                                                                    | Find   Vi                                                                                                    | ew All   🔄   🔜                                                                                                    | First 🕚                                                                                                    | 1-3 of 3                                                                                                    | Last                                                                              |   |                                 |         |   |  |  |
| tion Sa                                                                      | abbatical Pay Per                                                                                                    | riod Dat                               | Personalize<br>es for AY Academics<br>Paid/Unpaid                                                                          | Find Vi<br>Job Overr<br>Last                                                                                  | ew All   🔄   🔜<br>ides Attachme<br>Date FMLA/CFR/                                                                                               | First ()<br>nts ()<br>VPDLL Workfl                                                                                                    | 1-3 of 3                                                                                                    | Last<br>Notes                                                                     |   |                                 |         |   |  |  |
| tion Sa<br>FN<br>Paren                                                       | abbatical Pay Per<br>MLA/CFRA/PDLL Leaven<br>ntal Bonding-FMLA/C                                                                                               | riod Dat<br>e<br>FRA                   | Personalize<br>es for AY Academics<br>Paid/Unpaid<br>Paid-Block                                                            | Find Vi<br>Job Overr<br>Last<br>Wor<br>09/07/                                                                 | ew All   🔄   🔜<br>ides Attachme<br>Date FMLA/CFRA<br>Adjustment<br>2015                                                                         | First ()<br>nts ()<br>VPDLL<br>Hours ()<br>App                                                                                                    | 1-3 of 3<br>ow Status                                                                                                    | Last Notes Notes                                                                  |   |                                 |         |   |  |  |
| tion Sa<br>FN<br>Paren<br>Pregna                                             | abbatical Pay Per<br>MLA/CFRA/PDLL Leave<br>ntal Bonding-FMLA/C<br>ancy Disability-FMLA/                                                                       | riod Dat<br>e<br>FRA<br>/PDLL          | Personalize<br>es for AY Academics<br>Paid/Unpaid<br>Paid-Block<br>Unpaid-Block                                            | Find Vi<br>Job Overr<br>Last<br>Wor<br>09/07/<br>09/07/                                                       | ew All   🖾   🗰<br>ides Attachme<br>Date FMLA/CFR/<br>Adjustment<br>2015<br>2015                                                                 | First  Tree First First  | 1-3 of 3<br>ow Status<br>proved                                                                                                    | Last     Notes     Notes     Notes                                                |   |                                 |         |   |  |  |
| tion Sa<br>FN<br>Paren<br>Pregna<br>Pregna                                   | abbatical Pay Per<br>MLA/CFRA/PDLL Leaven<br>ntal Bonding-FMLA/C<br>ancy Disability-FMLA/<br>ancy Disability-FMLA/                                             | riod Dat<br>e<br>FRA<br>/PDLL<br>/PDLL | Personalize<br>es for AY Academics<br>Paid/Unpaid<br>Paid-Block<br>Unpaid-Block<br>Paid-Block                              | Find Vi<br>Job Overr<br>Last<br>Wor<br>09/07/<br>09/07/<br>09/07/                                             | ew All [ 2 ] [ 2 ]<br>ides Attachme<br>Date FMLA/CFR/<br>Adjustment<br>2015<br>2015<br>2015                                                     | First                                                                                                    | 1-3 of 3<br>ow Status<br>proved<br>proved                                                                                                    | Last     Notes     Notes     Notes     Notes                                      |   |                                 |         |   |  |  |
| tion Sa<br>File<br>Paren<br>Pregna<br>Pregna                                 | abbatical Pay Per<br>MLA/CFRA/PDLL Leaven<br>ntal Bonding-FMLA/C<br>ancy Disability-FMLA/<br>ancy Disability-FMLA/                                             | riod Dat<br>e<br>FRA<br>/PDLL<br>/PDLL | Personalize<br>es for AY Academics<br>Paid/Unpaid<br>Paid-Block<br>Unpaid-Block<br>Paid-Block                              | Find Vi<br>Job Overr<br>Last<br>Wor<br>09/07/<br>09/07/<br>09/07/                                             | ew All [ 20] [ 20]<br>ides Attachme<br>Date FMLA/CFR/<br>Adjustment<br>2015<br>2015<br>Personalize   E                                          | First                                                                                                    | 1-3 of 3<br>ow Status<br>proved<br>proved                                                                                                    | Last     Notes     Notes     Notes     Notes     Firs                             |   | 1 of 1 🛞   a                    | st      |   |  |  |
| tion Sa<br>FN<br>Paren<br>Pregna<br>Pregna<br>tachments                      | abbatical Pay Per<br>MLA/CFRA/PDLL Leavental<br>Bonding-FMLA/C<br>ancy Disability-FMLA/<br>ancy Disability-FMLA/                                               | riod Dat<br>e<br>FRA<br>/PDLL<br>/PDLL | Personalize<br>es for AY Academics<br>Paid/Unpaid<br>Paid-Block<br>Unpaid-Block<br>Paid-Block                              | Find   Vi<br>Job Overr<br>Last<br>Wor<br>09/07/<br>09/07/<br>09/07/                                           | ew All [ 27] [ 27] [ 27]<br>ides Attachme<br>Date FMLA/CFR/<br>Adjustment<br>2015<br>2015<br>Personalize   F                                    | First                                                                                                    | 1-3 of 3<br>ow Status<br>proved<br>proved<br>proved                                                                                                    | Last     Notes     Notes     Notes     Firs                                       |   | 1 of 1 🕑 La                     | st      |   |  |  |
| tion Sa<br>FN<br>Paren<br>Pregna<br>Pregna<br>tachments<br>FMLA              | abbatical Pay Pei<br>MLA/CFRA/PDLL Leave<br>ntal Bonding-FMLA/C<br>ancy Disability-FMLA/<br>ancy Disability-FMLA/<br>s (TTT)<br>A/CFRA/PDLL Leave              | riod Dat<br>e<br>FRA<br>/PDLL<br>/PDLL | Personalize<br>es for AY Academics<br>Paid/Unpaid<br>Paid-Block<br>Paid-Block<br>Paid-Block<br>Paid/Unpaid                 | Find         Vi           Job Overr         Last           Wor         09/07/           09/07/         09/07/ | ew All   2   1   2   4   4   4   4   4   4   4   4   4                                                                                          | First                                                                                                    | 1-3 of 3<br>ow Status<br>proved<br>proved<br>proved                                                                                                    | Last     Notes     Notes     Notes     Firs     Sav                               | • | 1 of 1 🛞 La                     | st      |   |  |  |
| tion Sa<br>FN<br>Paren<br>Pregna<br>Pregna<br>tachments<br>FMLA<br>nployee's | abbatical Pay Pei<br>MLA/CFRA/PDLL Leave<br>ntal Bonding-FMLA/C<br>ancy Disability-FMLA/<br>ancy Disability-FMLA/<br>s [TTT]<br>A/CFRA/PDLL Leave<br>SHC-FMLA  | riod Dat<br>e<br>FRA<br>/PDLL<br>/PDLL | Personalize<br>es for AY Academics<br>Patd/Unpatd<br>Patd-Block<br>Patd-Block<br>Patd-Block<br>Patd/Unpatd<br>Patd-Block   | Find   Vi<br>Job Overr<br>09/07/<br>09/07/                                                                    | ew All   2   1   1   1   1   1   1   1   1   1                                                                                                  | First                                                                                                    | 1-3 of 3<br>ow Status<br>proved<br>proved<br>prov | Last     Notes     Notes     Notes     Notes     Firs     Sav     Saves     Saves |   | 1 of 1 🕑 La<br>Submit           | st 🛨    | - |  |  |
| tion Sa<br>FN<br>Paren<br>Pregna<br>Pregna<br>tachments<br>FMLA<br>nployee's | abbatical Pay Pee<br>MLA/CFRA/PDLL Leave<br>tatal Bonding-FMLA/C<br>tatal Bonding-FMLA/C<br>ancy Disability-FMLA<br>s (TT)<br>A/CFRA/PDLL Leave<br>SHC-FMLA    | riod Dat<br>e<br>FRA<br>/PDLL<br>/PDLL | Personalize<br>es for AY Academics<br>Paid/Unpaid<br>Paid-Block<br>Paid-Block<br>Paid/Unpaid<br>Paid/Unpaid                | Find Vi<br>Job Overr<br>09/07/<br>09/07/<br>09/07/                                                            | ew All [2] [ ] Attachme<br>Date FMLA/CFR/<br>Adjustment<br>2015<br>2015<br>Personalize [ F<br>Last Date Worked                                  | First                                                                                                    | 1-3 of 3<br>ow Status<br>proved<br>proved<br>proved<br>  [2]   [1]<br>PDLL Not<br>Not                                                                                                    | Last     Notes     Notes     Notes     Notes     Firs     Saves     Saves         | • | 1 of 1 🕑 La<br>Submit           | st<br>+ | - |  |  |
| tion Sa<br>FN<br>Paren<br>Pregna<br>Pregna<br>tachments<br>FMLA<br>nployee's | abbatical Pay Pee<br>MLA/CFRA/PDLL Leave<br>MLA/CFRA/PDLL Leave<br>Ancy Disability-FMLA/<br>s (TT)<br>A/CFRA/PDLL Leave<br>SHC-FMLA                            | riod Dat<br>e<br>FRA<br>/PDLL<br>/PDLL | Personalize<br>es for AY Academics<br>Paid/Unpaid<br>Paid-Block<br>Paid-Block<br>Paid-Block<br>Paid/Unpaid<br>Paid/Unpaid  | Find Vi<br>Job Overr<br>09/07/<br>09/07/<br>09/07/                                                            | ew All [2] [ ]<br>ddes Attachme<br>Date FMLA/CFR/<br>Attachme<br>PMLA/CFR/<br>2015<br>2015<br>2015<br>Personalize   F<br>Last Date Worked<br>[] | First (*)<br>Ints (*)<br>VPDLL Workfl<br>Hours Workfl<br>App<br>App<br>App<br>App<br>ind [ View All<br>FMLA/CFRA/I<br>Adjustment H                                                                                                    | 1-3 of 3<br>ow Status<br>proved<br>proved<br>proved<br>  [2]   [1]<br>PDLL Not<br>Not                                                                                                    | Last     Notes     Notes     Notes     Firs     Saves     Saves                   | • | 1 of 1 🕑 La<br>Submit<br>Submit | st<br>+ | - |  |  |
| ion Sa<br>FN<br>Paren<br>Pregna<br>Pregna<br>achments<br>FMLA                | abbatical Pay Per<br>MLA/CFRAPPLL Leavent<br>and Bonding-FMLA/C<br>ancy Disability-FMLA/<br>ancy Disability-FMLA/<br>s<br>CFTD<br>A/CFRAPPLL Leave<br>SHC-FMLA | riod Dat<br>e<br>FRA<br>/PDLL<br>/PDLL | Personalize<br>es for AY Academics<br>Paid/Unpaid<br>Paid-Block<br>Unpaid-Block<br>Paid-Block<br>Paid/Unpaid<br>Paid-Block | Find   Vi<br>Job Overr<br>09/07/<br>09/07/<br>09/07/                                                          | ew All [ 2] ] []<br>ddes Attachme<br>Date FMLA/CFR/<br>Adjustment<br>2015<br>2015<br>Personalize   F<br>Last Date Worked                        | First  First First | 1-3 of 3<br>ow Status<br>proved<br>proved<br>proved<br>proved<br>PDLL Not<br>Not                                                                                                    | Last     Notes     Notes     Notes     Firs     Save     Save                     | • | 1 of 1 ① La<br>Submit           | st<br>+ | - |  |  |
| ion Sa<br>FN<br>Paren<br>Pregna<br>Aregna<br>iachments<br>FMLA               | abbatical Pay Per<br>MLA/CFRAPPLL Leave<br>tal Bonding-FMLA/C<br>ancy Disability-FMLA/<br>ncy Disability-FMLA/<br>s                                            | riod Dat<br>e<br>FRA<br>/PDLL<br>/PDLL | Personalize<br>es for AY Academics<br>Paid/Unpaid<br>Paid-Block<br>Unpaid-Block<br>Paid-Block<br>Paid-Block<br>Paid/Unpaid | Find Vi<br>Job Overr<br>09/07/<br>09/07/                                                                      | ew All [ 2] ] ]<br>ddes Attachme<br>Date FMLA/CFPJ<br>Attachme<br>2015<br>2015<br>Personalize   F<br>Last Date Worked                           | First  First First | 1-3 of 3<br>ow Status<br>proved<br>proved<br>proved<br>  [2]   [1]<br>PDLL Not                                                                                                    | Last     Notes     Notes     Notes     Notes     Firs     Sav     Sav             | • | 1 of 1 1 La<br>Submit           | st<br>+ | - |  |  |

| Step | Action                                                                                                    |
|------|----------------------------------------------------------------------------------------------------|
| 24.  | Enter the last date the employee was physically at work. This date should be prior to the <b>Start Date</b> of the leave. |
|      | This is a required field.                                                                                                 |
|      | Click in the Last Date Worked field.                                                                                      |
| 25.  | Enter the desired information into the Last Date Worked field.                                                            |
|      | For this example, enter 6/29/2018.                                                                                        |
| 26.  | A note is required for every leave request.                                                                               |
|      | Click the <b>Notes</b> link.                                                                                              |
|      | Notes                                                                                                    |

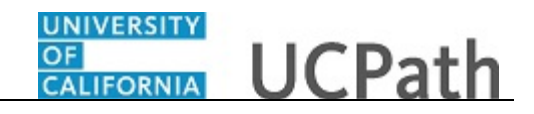

|            |        |      |          |                 | New Window   Help   Personalize F |
|------------|--------|------|----------|-----------------|-----------------------------------|
| equest His | tory   |      |          | Personalize   🖪 |                                   |
| tus        | Name   | Date | Comments |                 |                                   |
| uester No  | es     |      |          | ×.              |                                   |
| ок         | Cancel |      |          |                 |                                   |
|            |        |      |          |                 |                                   |
|            |        |      |          |                 |                                   |
|            |        |      |          |                 |                                   |

| Step | Action                                                                                                    |
|------|----------------------------------------------------------------------------------------------------|
| 27.  | Click in the <b>Requester Notes</b> field.                                                                                         |
| 28.  | Enter the desired information into the <b>Requester Notes</b> field.<br>For this example, enter <b>Approved paid medical FMLA.</b> |
| 29.  | Click the <b>OK</b> button.                                                                                                    |

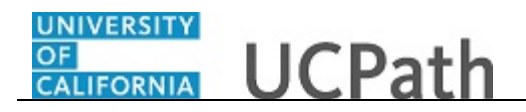

|         |                               | New Window   H                | lelp   Person: | alize Page   📰      |                  |         |             |      |  |
|---------|-------------------------------|-------------------------------|----------------|---------------------|------------------|---------|-------------|------|--|
|         | Benefit Summary Revie         | ew Absence Balance            |                |                     |                  |         |             |      |  |
|         | FMLA/CFRA/PDLL Balance        | es & Takes                    |                |                     |                  |         |             |      |  |
|         | FMLA Balances 448             | CFRA balances:                | 480            | PDLL balanc         | es: FULL         |         |             |      |  |
|         | FMLA Taken: 32                | CFRA taken:                   | 0              | PDLL tal            | ken: 0           |         |             |      |  |
| nfo     | Disclaimer: Ending Balances o | ly reflect absences that have | been proces    | ssed as of the date | displayed Mo     | re Info |             |      |  |
|         |                               | .,                            |                |                     |                  |         |             |      |  |
|         |                               | Personalize   F               | ind   View A   | II 🖾 I 🔜 🛛 F        | irst 🕚 1-3 of 3  | Last    |             |      |  |
| ation   | Sabbatical Pay Period Da      | ates for AY Academics Jo      | b Overrides    | Attachments         |                  |         |             |      |  |
|         | FMLA/CFRA/PDLL Leave          | Paid/Unpaid                   | Worked         | Adjustment Hour     | Workflow Status  | Notes   |             |      |  |
| F       | Parental Bonding-FMLA/CFRA    | Paid-Block                    | 09/07/2015     |                     | Approved         | Notes   |             |      |  |
| P       | regnancy Disability-FMLA/PDLL | Unpaid-Block                  | 09/07/2015     |                     | Approved         | Notes   |             |      |  |
| P       | egnancy Disability-FMLA/PDLL  | Paid-Block                    | 09/07/2015     |                     | Approved         | Notes   |             |      |  |
|         |                               |                               | Pe             | rsonalize   Find    | View All I 🖉 I 🖩 | First   | t @ 1.0f1 @ | Last |  |
|         | nents 📖                       |                               |                |                     |                  |         |             |      |  |
| Attach  |                               |                               | 1              | Pate Manhard FML    | VCFRA/PDLL Not   | es Save | e Submi     | t    |  |
| Attachi | FMLA/CFRA/PDLL Leave          | Paid/Unpaid                   | Last           | Date worked Adiu    | stment Hours     |         |             |      |  |

| Step | Action                                                          |
|------|-----------------------------------------------------------------|
| 30.  | Click the Add a new row button to enter the next leave request. |
|      | +                                                               |

| equest Extended Absence                                                       |                                                                      |                                            |                              | New Window                                  | /   Help   Persona        | ilize Page   🛄              |
|-------------------------------------------------------------------------------|----------------------------------------------------------------------|--------------------------------------------|------------------------------|---------------------------------------------|---------------------------|-----------------------------|
| npl ID 10000338 Als                                                           | ssaqaf,Arthur                                                        | Exempt                                     | Benefit Summary F            | leview Absence Balance                      |                           |                             |
| MLA/CFRA Eligibility                                                          |                                                                      |                                            | FMLA/CFRA/PDLL Bala          | nces & Takes                                |                           |                             |
| igible for FMLA?: 🗹                                                           | FMLA Override:                                                       |                                            | FMLA Balances 448            | CFRA balance                                | s: 480                    | PDLL bala                   |
| igible for CFRA?: ☑<br>erivce Months: 126.00<br>isclaimer : Exempt employee m | CFRA Override:<br>Eligibility Hours: 15<br>ay be eligible regardless | 34.00<br>of the eligibility hours. More Ir | FMLA Taken: 32               | CFRA take<br>s only reflect absences that h | n: ()<br>nave been proces | PDLL<br>sed as of the d     |
| xtended Absence Summa                                                         | гу                                                                   |                                            |                              | Personalize                                 | Find   View Al            | i 1 💷 🔜                     |
| xtended Absence Details                                                       | JED Additional Earnings                                              | Codes Workers' Compensati                  | ation Sabbatical Pay Perio   | d Dates for AY Academics                    | Job Overrides             | Attachments                 |
| Transaction<br>Number Start Date                                              | Expected Actual<br>eturn Date Return Date                            | Leave                                      | FMLA/CFRA/PDLL Leave         | Paid/Unpaid                                 | Last Date<br>Worked       | FMLA/CFRA/P<br>Adjustment H |
| 1 151412 10/16/2015 11                                                        | /02/2015 11/02/2015                                                  | Parental Bonding*                          | Parental Bonding-FMLA/CFF    | A Paid-Block                                | 09/07/2015                |                             |
| 2 151036 10/07/2015 10                                                        | /16/2015                                                             | Childbearing Leave*                        | Pregnancy Disability-FMLA/PE | OLL Unpaid-Block                            | 09/07/2015                |                             |
| 3 151725 09/08/2015 10                                                        | /07/2015                                                             | Childbearing Leave*                        | Pregnancy Disability-FMLA/PE | DLL Paid-Block                              | 09/07/2015                |                             |
| ew Extended Absence Re                                                        | quest                                                                |                                            |                              |                                             | Pers                      | onalize   Find              |
| Extended Absence Details                                                      | JED Additional Earnings                                              | Codes Job Overrides A                      | Attachments                  |                                             |                           |                             |
| *Start Date *Expected                                                         | Actual Return<br>Date                                                | Leave                                      | FMLA/CFRA/PDLL Leave         | Paid/Unpaid                                 | Last                      | Date Worked                 |
| Return Date                                                                   |                                                                      |                                            | Employee's SHC-FMLA          | ✓ Paid-Block                                | ▼ 06/2                    | 29/2018 関                   |
| 07/01/2018 3 07/15/2018                                                       | B Medica                                                             | • Couve                                    |                              |                                             |                           |                             |

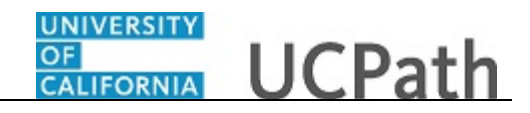

| Step | Action                                                                                                    |
|------|----------------------------------------------------------------------------------------------------|
| 31.  | Enter a separate request for the unpaid timeframe.                                                                                                    |
|      | The <b>Start Date</b> of the second request must be the same date as the <b>Expected</b><br><b>Return Date</b> of the first request. This ensures no break in the employee's leave of absence. |
| 32.  | Click in the <b>Start Date</b> field.                                                                                                    |
| 33.  | Enter the desired information into the <b>Start Date</b> field.                                                                                                    |
|      | For this example, enter 7/15/2018.                                                                                                    |
| 34.  | Click in the <b>Expected Return Date</b> field.                                                                                                    |
| 35.  | Enter the desired information into the <b>Expected Return Date</b> field.                                                                                                    |
|      | For this example, enter 7/31/2018.                                                                                                    |
| 36.  | Press [Tab].                                                                                                    |
| 37.  | Click the button to the right of the Leave field.                                                                                                    |
|      |                                                                                                    |

|                                                                                                    |         |                   |                  | New Window                  | /   Help   Pe | ersonaliz | e Page   🔳     |
|----------------------------------------------------------------------------------------------------|---------|-------------------|------------------|-----------------------------|---------------|-----------|----------------|
| tequest Extended Absence                                                                                                    |         |                   |                  |                             |               |           |                |
| npl ID 10000338 Alssaqaf,Arthur Exempt                                                                                                    |         | Benefit Sum       | nmary Revie      | w Absence Balance           |               |           |                |
| MLA/CFRA Eligibility                                                                                                    |         | FMLA/CFRA/        | PDLL Balance     | es & Takes                  |               |           |                |
| ligible for FMLA?: 🗹 FMLA Override:                                                                                                    |         | FMLA Balances     | s 448            | CFRA balance                | <b>s:</b> 480 |           | PDLL bal       |
| CFRA Override:                                                                                                    |         | FMLA Taker        | 1: 32            | CFRA take                   | n: 0          |           | PDLI           |
| isclaimer : Exempt employee may be eligible readounts: 1584,00<br>isclaimer : Exempt employee may be eligible readounted to the second second se | ∧e Info | Disclaimer: End   | ding Balances or | nly reflect absences that h | ave been p    | processe  | ed as of the o |
| Extended Absence Summary Childbearing Leave*                                                                                                    |         |                   |                  | Personalize                 | Find V        | iew All   | ي ا 🖪          |
| Extended Absence Details JED Additional Community Service                                                                                                    | hsation | Sabbatical        | Pay Period Da    | ates for AY Academics       | Job Over      | rides     | Attachment     |
| Transaction<br>Number Start Date Expected A Faculty Medical Leave*<br>Return Date Ret Faculty Sab in Res-Full Pay                                                                                                    |         | FMLA/CFRA/P       | DLL Leave        | Paid/Unpaid                 | Last<br>Wor   | Date F    | MLA/CFRA/      |
| 1 151412 10/16/2015 11/02/2015 11/0 Faculty Sab in Res-Part Pay                                                                                                    |         | Parental Bonding  | -FMLA/CFRA       | Paid-Block                  | 09/07         | /2015     |                |
| 2 151036 10/07/2015 10/16/2015 Faculty Sabbatical-Part Pay                                                                                                    | F       | Pregnancy Disabil | ity-FMLA/PDLL    | Unpaid-Block                | 09/07         | /2015     |                |
| 3 151725 09/08/2015 10/07/2015 Investigatory Leave                                                                                                    | F       | Pregnancy Disabil | ity-FMLA/PDLL    | Paid-Block                  | 09/07         | /2015     |                |
| lew Extended Absence Request LT Family BX*<br>LT Medical BX*                                                                                                    |         |                   |                  |                             |               | Person    | alize   Find   |
| Extended Absence Details JED Additional Legal Proceedings<br>Lieu of Sab in Res-Full Pay                                                                                                    | Attach  | nments 💷          |                  |                             |               |           |                |
| *Start Date *Expected Return Date Actual Return Date Date Medical Leave*                                                                                                    |         | FMLA/CFRA/PDL     | L Leave          | Paid/Unpaid                 |               | Last Da   | te Worked      |
| 07/01/2018 07/15/2018 Military Leave<br>Military Spouse/Dom Ptr Leave*                                                                                                    | Emplo   | oyee's SHC-FMLA   | A 🗸              | Paid-Block                  | ~             | 06/29/3   | 2018 関         |
| 07/15/2018 07/31/2018 0 Other Circumstances<br>Parental Bonding*                                                                                                    |         |                   | ~                |                             | ~             |           | 81             |
| Parental Leave under APM/IX*<br>Personal Leave                                                                                                    |         |                   |                  |                             |               |           |                |
| Protessional Development<br>Rehabilitation*                                                                                                    | U       |                   |                  |                             |               |           |                |

| Step | Action                                                                          |
|------|---------------------------------------------------------------------------------|
| 38.  | Select the appropriate leave type.                                              |
|      | For this example, click the <b>Medical Leave</b> * list item.<br>Medical Leave* |

| RA balances:<br>CFRA taken:<br>es that hav<br>sonalize  | 480<br>0<br>ie been processe     | PDLL bala<br>PDLL<br>d as of the d                                   |
|---------------------------------------------------------|----------------------------------|----------------------------------------------------------------------|
| CFRA taken:<br>es that hav<br>rsonalize                 | 480<br>0<br>re been processe     | PDLL bala<br>PDLL<br>d as of the d                                   |
| RA balances:<br>CFRA taken:<br>es that hav<br>rsonalize | : 480<br>: 0<br>re been processe | PDLL bal<br>PDLL<br>d as of the d                                    |
| CFRA taken:<br>es that hav<br>rsonalize                 | : 0<br>/e been processe          | PDLL<br>d as of the d                                                |
| es that hav                                             | /e been processe                 | d as of the c                                                        |
| es that hav                                             | ve been processe                 | d as of the d                                                        |
| rsonalize                                               |                                  |                                                                      |
| John Le 1                                               | Find View All                    | 21                                                                   |
| emics J                                                 | Job Overrides                    | Attachmen                                                            |
| npaid                                                   | Last Date F<br>Worked A          | MLA/CFRA/<br>Adjustment I                                            |
| d-Block                                                 | 09/07/2015                       |                                                                      |
| aid-Block                                               | 09/07/2015                       |                                                                      |
| d-Block                                                 | 09/07/2015                       |                                                                      |
|                                                         | Person                           | alize   Find                                                         |
|                                                         |                                  |                                                                      |
| aid/Unpaid                                              | Last Da                          | te Worked                                                            |
|                                                         | ✓ 06/29/2                        | 2018 関                                                               |
|                                                         | ~                                | 51                                                                   |
|                                                         | d-Block<br>aid/Unpaid            | 1-Block 09/07/2015<br>Person<br>aid/Unpaid Last Da<br>♥ 06/29/2<br>♥ |

| Step | Action                                                                                                    |
|------|----------------------------------------------------------------------------------------------------|
| 39.  | A warning message appears.                                                                                                    |
|      | Click the <b>OK</b> button.                                                                                                    |
|      | OK                                                                                                    |
| 40.  | If the leave is related to FMLA, CFRA or PDLL, select the appropriate option from the drop-down list. If the leave is not related to FMLA, CFRA or PDLL, leave this field blank. |
|      | For this example, the leave is related to FMLA.                                                                                                    |
|      | Click the button to the right of the <b>FMLA/CFRA/PDLL Leave</b> field.                                                                                                    |

UNIVERSITY OF CALIFORNIA

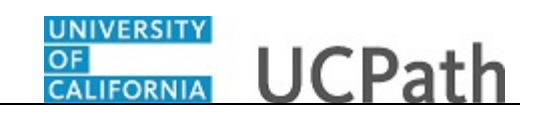

|                                                                                                    |                                                                                                    |                                                                                                    |                                                                              |                                                                                                    |                                                                                                    |                                                                                                    | New Windo                                                                                                    | w   Help   Persona                                                                                                    | lize Page                                                        |
|----------------------------------------------------------------------------------------------------|----------------------------------------------------------------------------------------------------|----------------------------------------------------------------------------------------------------|------------------------------------------------------------------------------|----------------------------------------------------------------------------------------------------|----------------------------------------------------------------------------------------------------|----------------------------------------------------------------------------------------------------|----------------------------------------------------------------------------------------------------|----------------------------------------------------------------------------------------------------|------------------------------------------------------------------|
| Request Extende                                                                                                    | d Absence                                                                                                    |                                                                                                    |                                                                              |                                                                                                    |                                                                                                    |                                                                                                    |                                                                                                    |                                                                                                    |                                                                  |
| mpl ID 1000033                                                                                                    | В                                                                                                    | Alssaqaf,Arthu                                                                                                    | ır                                                                           | Exempt                                                                                                    | Benefit Sur                                                                                                    | nmary Revi                                                                                                    | ew Absence Balance                                                                                            |                                                                                                    |                                                                  |
| FMLA/CFRA EI                                                                                                    | igibility                                                                                                    |                                                                                                    |                                                                              |                                                                                                    | FMLA/CFRA                                                                                                    | PDLL Balanc                                                                                                    | es & Takes                                                                                                    |                                                                                                    |                                                                  |
| Eligible for FMLA                                                                                                    | .?: ✓                                                                                                    | FMLA Ov                                                                                                    | erride:                                                                      |                                                                                                    | FMLA Balance                                                                                                    | <b>s</b> 448                                                                                                    | CFRA balanc                                                                                                   | es: 480                                                                                                    | PDLL b                                                           |
| Eligible for CFRA<br>Serivce Months:                                                                                                    | 126.00                                                                                                    | CFRA Ov<br>Eligibility                                                                                                    | erride: 🔲<br>Hours: 158                                                      | 4.00                                                                                                    | FMLA Take                                                                                                    | n: 32                                                                                                    | CFRA tak                                                                                                    | en: O                                                                                                    | PD                                                               |
| Disclaimer : Exem                                                                                                    | pt employee                                                                                                    | e may be eligibl                                                                                                    | le regardless o                                                              | of the eligibility hours. More I                                                                                                    | nfo Disclaimer: En                                                                                                    | ding Balances o                                                                                                   | nly reflect absences that                                                                                     | have been proces                                                                                                    | sed as of th                                                     |
|                                                                                                    |                                                                                                    |                                                                                                    |                                                                              |                                                                                                    |                                                                                                    |                                                                                                    |                                                                                                    |                                                                                                    |                                                                  |
| Extended Abse                                                                                                    | ence Sumr                                                                                                    | nary                                                                                                    |                                                                              |                                                                                                    |                                                                                                    |                                                                                                    | Personaliz                                                                                                    | e   Find   View All                                                                                                    | 🖓   🔜                                                            |
| Extended Abse                                                                                                    | ence Sumr                                                                                                    | JED Addition                                                                                                    | onal Earnings                                                                | Codes Workers' Compens                                                                                                    | ation Sabbatical                                                                                                    | Pay Period D                                                                                                    | Personalize<br>ates for AY Academics                                                                          | e   Find   View All<br>Job Overrides                                                                                     | Attachm                                                          |
| Extended Abse<br>Extended Abser<br>Transaction<br>Number                                                                                                    | ence Sumr<br>nce Details<br>Start Date                                                                                                    | JED Addition<br>Expected<br>Return Date                                                                                                    | onal Earnings<br>Actual<br>Return Date                                       | Codes Workers' Compens                                                                                                    | ation Sabbatical                                                                                                    | Pay Period D                                                                                                    | Personaliz<br>ates for AY Academics<br>Paid/Unpaid                                                            | e   Find   View All<br>Job Overrides<br>Last Date<br>Worked                                                              | Attachm<br>FMLA/CFF<br>Adjustmer                                 |
| Extended Abser<br>Extended Abser<br>Transaction<br>Number<br>1 151412 10                                                                                                    | ence Summ<br>nce Details<br>Start Date<br>1/16/2015                                                                                                    | JED Addition<br>Expected<br>Return Date<br>11/02/2015                                                                                                    | onal Earnings<br>Actual<br>Return Date<br>11/02/2015                         | Codes Workers' Compens<br>Leave<br>Parental Bonding*                                                                                          | ation Sabbatical<br>FMLA/CFRA/I<br>Parental Bondin                                                                                                    | Pay Period D<br>PDLL Leave<br>g-FMLA/CFRA                                                                         | Personaliz<br>ates for AY Academics<br>Paid/Unpaid<br>Paid-Block                                              | e Find View All<br>Job Overrides<br>Last Date<br>Worked<br>09/07/2015                                                    | Attachm<br>FMLA/CFF<br>Adjustmen                                 |
| Extended Abserverse<br>Extended Abserverse<br>Transaction<br>Number<br>1 151412 10<br>2 151036 10                                                                                                    | ence Summ<br>nce Details<br>Start Date<br>1/16/2015                                                                                                    | A JED Addition<br>Expected<br>Return Date<br>11/02/2015<br>10/16/2015                                                                                                    | onal Earnings<br>Actual<br>Return Date<br>11/02/2015                         | Codes Workers' Compens<br>Leave<br>Parental Bonding*<br>Childbearing Leave*                                                                   | ation Sabbatical<br>FMLA/CFRA/I<br>Parental Bondin<br>Pregnancy Disabi                                                                                                    | Pay Period D<br>PDLL Leave<br>g-FMLA/CFRA<br>lity-FMLA/PDLL                                                       | Personaliz<br>ates for AY Academics<br>Paid/Unpaid<br>Paid-Block<br>Unpaid-Block                              | e   Find   View All<br>Job Overrides<br>Last Date<br>Worked<br>09/07/2015<br>09/07/2015                                  | Attachm<br>FMLA/CFR<br>Adjustmer                                 |
| Extended Abserverse Extended Abserverse Extended Abserverse Abserverse Abserv | ence Summ<br>nce Details<br>Start Date<br>1/16/2015<br>1/07/2015<br>1/08/2015                                                                                                    | A JED Addition<br>Expected<br>Return Date<br>11/02/2015<br>10/16/2015<br>10/07/2015                                                                                                    | onal Earnings<br>Actual<br>Return Date<br>11/02/2015                         | Codes Workers' Compens<br>Leave<br>Parental Bonding*<br>Childbearing Leave*<br>Childbearing Leave*                                            | ation Sabbatical<br>FMLA/CFRA/I<br>Parental Bondin<br>Pregnancy Disabi<br>Pregnancy Disabi                                                                                                    | Pay Period D<br>PDLL Leave<br>g-FMLA/CFRA<br>lity-FMLA/PDLL<br>lity-FMLA/PDLL                                     | Personalizz<br>ates for AY Academics<br>Paid/Unpaid<br>Paid-Block<br>Unpaid-Block<br>Paid-Block               | e   Find   View All<br>Job Overrides<br>Last Date<br>Worked<br>09/07/2015<br>09/07/2015                                  | Attachm<br>FMLA/CFR<br>Adjustmer                                 |
| Extended Abserverse Abserverse Ab | ence Sumr<br>nce Details<br>Start Date<br>1/16/2015<br>1/07/2015<br>1/08/2015<br>Absence I                                                                                                    | Arry<br>JED Additii<br>Expected<br>Return Date<br>11/02/2015<br>10/16/2015<br>10/07/2015<br>Request                                                                                                    | Actual<br>Return Date<br>11/02/2015                                          | Codes Workers' Compens<br>Leave<br>Parental Bonding*<br>Childbearing Leave*<br>Childbearing Leave*                                            | ation Sabbatical<br>FMLA/CFRA/<br>Parental Bondin<br>Pregnancy Disabi<br>Pregnancy Disabi                                                                                                    | Pay Period D<br>PDLL Leave<br>g-FMLA/CFRA<br>lity-FMLA/PDLL<br>lity-FMLA/PDLL                                     | Personaliza<br>ates for AY Academics<br>Paid/Unpaid<br>Paid-Block<br>Unpaid-Block<br>Paid-Block               | e   Find   View All<br>Job Overrides<br>Last Date<br>Worked<br>09/07/2015<br>09/07/2015<br>09/07/2015                    | Attachm<br>FMLA/CFF<br>Adjustmen                                 |
| Extended Abser<br>Transaction<br>1 151412 10<br>2 151036 10<br>3 151725 05<br>New Extended<br>Extended Abser                                                                                                    | ence Summ<br>nce Details<br>Start Date<br>W16/2015<br>W07/2015<br>W08/2015<br>Absence I<br>nce Details                                                                                                    | Arry<br>JED Additi<br>Expected<br>Return Date<br>11/02/2015<br>10/16/2015<br>10/07/2015<br>Request<br>JED Additi                                                                                                    | onal Earnings<br>Actual<br>Return Date<br>11/02/2015<br>onal Earnings        | Codes Workers' Compens<br>Leave<br>Parental Bonding*<br>Childbearing Leave*<br>Childbearing Leave*<br>Codes Job Overrides                     | ation Sabbatical<br>FMLA/CFRA/<br>Parental Bondin<br>Pregnancy Disabi<br>Pregnancy Disabi                                                                                                    | Pay Period D<br>PDLL Leave<br>g-FMLA/CFRA<br>lity-FMLA/PDLL<br>lity-FMLA/PDLL                                     | Personaliz<br>ates for AY Academics<br>Paid/Unpaid<br>Paid-Block<br>Unpaid-Block<br>Paid-Block                | e   Find   View All<br>Job Overrides<br>Last Date<br>Worked<br>09/07/2015<br>09/07/2015<br>09/07/2015<br>Perso           | Attachm<br>FMLA/CFF<br>Adjustmen                                 |
| Extended Abser<br>Transaction<br>Number<br>1 151412 10<br>2 151036 10<br>3 151725 05<br>New Extended<br>Extended Abser<br>*Start Date                                                                                                    | Ance Summ<br>Ance Details<br>Start Date<br>(16/2015<br>(07/2015<br>(08/2015<br>Absence I<br>Absence I<br>Acce Details<br>*Expected<br>Return Data                                                                                                    | Arry<br>JED Additi<br>Expected<br>Return Date<br>11/02/2015<br>10/16/2015<br>10/07/2015<br>Request<br>JED Additi<br>JED Additi                                                                                                    | onal Earnings<br>Actual<br>Return Date<br>11/02/2015                         | Codes Workers' Compens<br>Leave<br>Parental Bonding*<br>Childbearing Leave*<br>Childbearing Leave*                                            | ation Sabbatical<br>FMLA/CFRA/<br>Parental Bondin<br>Pregnancy Disabi<br>Pregnancy Disabi<br>Employee's SHC-CFR<br>Employee's SHC-CFR<br>Employee's SHC-CFR<br>Employee's SHC-FMU<br>Employee's SHC-FMU          | Pay Period D<br>PDLL Leave<br>g-FMLA/CFRA<br>lity-FMLA/PDLL<br>lity-FMLA/PDLL<br>kA<br>A<br>A/CFRA                | Personaliz<br>ates for AY Academics<br>Paid/Unpaid<br>Paid-Block<br>Unpaid-Block<br>Paid-Block<br>Paid/Unpaid | e   Find   View All<br>Job Overrides<br>Last Date<br>Worked<br>09/07/2015<br>09/07/2015<br>09/07/2015<br>Perso           | Attachm<br>FMLA/CFR<br>Adjustmer                                 |
| Extended Abse<br>Extended Abser<br>Transaction<br>Number<br>1 151412 10<br>2 151036 10<br>3 151725 05<br>New Extended<br>Extended Abser<br>*Start Date<br>07/01/2018 19                                                                                                    | Ance Summinice Details<br>Start Date<br>(V16/2015)<br>(V07/2015)<br>(V08/2015)<br>Absence I<br>Absence I<br>rice Details<br>"Expected<br>Return Date<br>07/15/2018                                                                                                    | JED Additi<br>Expected<br>Return Date<br>11/02/2015<br>10/16/2015<br>10/07/2015<br>Request<br>JED Addith<br>Actual Retu<br>Date                                                                                                    | onal Earnings<br>Actual<br>Return Date<br>11/02/2015<br>onal Earnings<br>urn | Codes Workers' Compens<br>Leave<br>Parental Bonding*<br>Childbearing Leave*<br>Codes Job Overrides Leave<br>Leave                             | ation Sabbatical<br>FMLA/CFRA/<br>Parental Bondin<br>Pregnancy Disabi<br>Pregnancy Disabi<br>Pregnancy Disabi<br>Pregnancy SHC-FFM<br>Employee's SHC-FM<br>Employee's SHC-FM<br>Family SHC-FFA<br>Family SHC-FFA | Pay Period D<br>20LL Leave<br>g-FMLA/CFRA<br>lity-FMLA/PDLL<br>lity-FMLA/PDLL<br>A<br>A<br>A/CFRA                 | Personaliz<br>ates for AY Academics<br>Paid-Block<br>Unpaid-Block<br>Paid-Block<br>Paid-Block                 | e   Find   View All<br>Job Overrides<br>Last Date<br>Worked<br>09/07/2015<br>09/07/2015<br>09/07/2015<br>Perso<br>Last I | Attachm<br>FMLA/CFF<br>Adjustmer<br>Date Workee                  |
| Extended Abse           Extended Abser           Transaction<br>Number           1         151412           2         151036           3         151725           New Extended         Extended Abser           *Start Date         07/01/2018           07/15/2018         19                                                                                                    | Ance Summing Development of the second second secon | JED Additi           Expected           Return Date           11/02/2015           10/16/2015           10/07/2015           Request           JED Additi           Date           JED Additi           Actual Return Date           JED Additi           Date           Actual Return Date           JED | onal Earnings<br>Actual<br>Return Date<br>11/02/2015                         | Codes Workers' Compens<br>Leave<br>Parental Bonding*<br>Childbearing Leave*<br>Childbearing Leave*<br>Codes Job Overrides<br>Leave<br>Leave V | ation Sabbatical<br>FMLA/CFRA/I<br>Pregnancy Disab<br>Pregnancy Disab<br>Pregnancy Disab<br>Employee's SHC-FML<br>Family SHC-FMLA<br>Family SHC-FMLA<br>Family SHC-FMLA                                          | Pay Period D<br>20LL Leave<br>g-FMLA/CFRA<br>htty-FMLA/PDLL<br>hty-FMLA/PDLL<br>hty-FMLA/PDLL<br>A<br>A<br>A/CFRA | Personaliz<br>ates for AY Academics<br>Paid-Block<br>Unpaid-Block<br>Paid-Block<br>Paid-Block                 | e   Find   View All<br>Job Overrides<br>Last Date<br>Worked<br>09/07/2015<br>09/07/2015<br>09/07/2015<br>Perso<br>Last I | Attachm<br>FMLA/CFF<br>Adjustmer<br>Donalize   Fi<br>Date Worked |

| Step | Action                                                                                                    |
|------|----------------------------------------------------------------------------------------------------|
| 41.  | Select the appropriate FMLA, CFRA or PDLL option.<br>For this example, click the <b>Employee's SHC-FMLA</b> list item.<br><b>Employee's SHC-FMLA</b> |

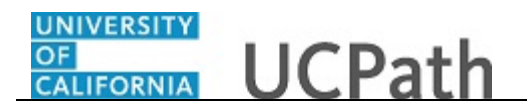

| Empl D     Absagaf.Athur     Exempt     Benefit Summary     Review Absence Balance       FMLA/CFRA Eligibility     FMLA/CFRA/PDLL Balances & Takes     FMLA/CFRA/PDLL Balances & Takes       Eligible for FMLA?     FMLA Override:     FMLA/CFRA/PDLL Balances & 488     CFRA balances: 480       Eligible for CFRA?     CFRA Override:     FMLA Taken: 32     CFRA taken: 0       Serivce Months:     126.00     Eligibility hours:     More Info       Disclaimer:     Exempt     Personalize     Find / View All       Extended Absence Details     JED Additional Earnings Codes     Workers' Compensation     Sabadical     Pay Period Dates for AY Academics     Jest Obter       1     151412     10/16/2015     11/02/2015     Parental Bonding*     Parental Bonding*                                                                                                    | Absence                                              |                                                                   |                                    |                                                   |                                   |
|----------------------------------------------------------------------------------------------------|------------------------------------------------------|-------------------------------------------------------------------|------------------------------------|---------------------------------------------------|-----------------------------------|
| FMLA/CFRA Eligibility       FMLA/CFRA/PDLL Balances & Takes         Eligible for FMLA?:       FMLA Override:         Eligible for CFRA?:       CFRA Override:         Serivce Months:       126.00         Eligibility Hours:       1584.00         Disclaimer:       Exempt employee may be eligibility Hours:         Serivce Months:       126.00         Eligibility       FMLA Taken:         Serivce Months:       126.00         Eligibility       FMLA Taken:         Serivce Months:       126.00         Eligibility       FMLA Taken:         Serivce Months:       126.00         Extended Absence Summary       Personalize   Find   View All   f         Transaction       Sabbatical         Pay Period Dates for AY Academics       Job Overrides         1       11/12/2015       11/02/2015         2       151/036 (10/07/2015       11/02/2015         2       151/036 (10/07/2015       10/07/2015         3       151725       09/07/2015         2       1016/2015       10/07/2015         3       151725       09/07/2015         3       11/02/2015       Childbearing Leave*         Pregnancy Disability-FMLA/PRA       09/07/2015                                                                                                    | Alssaqaf,Arthur                                      | Exempt Benefit                                                    | Summary Review A                   | ubsence Balance                                   |                                   |
| Eligible for FMLA?:       FMLA Override:         Eligible for CFRA?:       CFRA Override:         Serivce Months:       126.00         Eligible for CFRA?:       CFRA Override:         Serivce Months:       126.00         Eligible for CFRA?:       CFRA Override:         Serivce Months:       126.00         Eligible for CFRA?:       CFRA Override:         Serivce Months:       126.00         Eligible for CFRA?:       CFRA taken: 0         Disclaimer:       Extended Absence Summar         Extended Absence Summars       Personalize   Find   View All   E         Transaction       Sabbatical       Pay Period Dates for AY Academics       Job Overrides         1       151142       1016/2015       11/02/2015       Parental Bonding*       Parental Bonding*       Parental Bonding*       Parental Bonding*       Paid-Block       09/07/2015         2       151036       1007/2015       10/02/2015       Childbearing Leave*       Pregnancy Disability-FMLA/PDLL       Unpaid-Block       09/07/2015         2       151036       1007/2015       10/07/2015       Childbearing Leave*       Pregnancy Disability-FMLA/PDLL       Unpaid-Block       09/07/2015         3       151725       09/08/2015       10/07/2015       Childbear                                                                                                    | jibility                                             | FMLA/CF                                                           | RA/PDLL Balances &                 | Takes                                             |                                   |
| Eligible for CFRA?: I CFRA Override: Filipibility Hours: 1584.00<br>Disclaimer: Exempt employee may be eligible regardless of the eligibility hours. More Info<br>Extended Absence Summary Personalize   Find   View All   0<br>Extended Absence Details   ED Additional Earnings Codes   Workers' Compensation   Sabbatical   Pay Period Dates for AY Academics   Job Overrides   Academics   Job Overrides   Academics   Job Overrides   Academics   Job Overrides   Academics   Job Overrides   Job Overrides   J | FMLA Override:                                       | FMLA Bala                                                         | nces 448                           | CFRA balances: 480                                | PDLL ba                           |
| Personalize   Find \View All             Extended Absence Summary         Personalize   Find \View All             Extended Absence Details         JED Additional Earnings Codes         Workers' Compensation         Sabbalical         Pay Period Dates for AY Academics         Job Overrides         Actual           Transaction         Start Date         Expected         Actual         Leave         FMLA/CFRA/PDL Leave         Paid/Unpaid         Last Date         FA           1         15/412         10/6/2015         11/02/2015         Parental Bonding*         Parental Bonding-FMLA/CFRA         Paid/Unpaid         09/07/2015           2         151036         10/07/2015         10/07/2015         Childbearing Leave*         Pregnancy Disability-FMLA/PDLL         Unpaid-Block         09/07/2015           3         151725         09/08/2015         10/07/2015         Childbearing Leave*         Pregnancy Disability-FMLA/PDLL         Paid-Block         09/07/2015           New Extended Absence Request           Fersonal           Fersona                                                                                                    | CFRA Override:                                       | 584.00 FMLA T<br>s of the eligibility hours. More Info Disclaimer | iken: 32<br>Ending Balances only n | CFRA taken: 0<br>eflect absences that have been p | PDL<br>processed as of the        |
| Extended Absence Details         JED Additional Earnings Codes         Workers' Compensation         Sabbalical         Pay Period Dates for AY Academics         Job Overrides         ////////////////////////////////////                                                                                                    | ice Summary                                          |                                                                   |                                    | Personalize   Find   V                            | iew All   💷   🔜                   |
| Transaction<br>Number         Start Date<br>Return Date         Expected<br>Return Date         Actual<br>Return Date         Leave         FMLA/CFRA/PDLL Leave         Paid/Unpaid         Last Date         FMLA/CFRA/PDLL Leave           1         15/12/2         10/6/2015         11/02/2015         11/02/2015         Parental Bonding*         Parental Bonding-FMLA/CFRA         Paid-Block         09/07/2015         09/07/2015           2         15/10/36         10/07/2015         10/16/2015         11/02/2015         Childbearing Leave*         Pregnancy Disability-FMLA/PDLL         Unpaid-Block         09/07/2015           3         151725         09/08/2015         10/07/2015         Childbearing Leave*         Pregnancy Disability-FMLA/PDLL         Paid-Block         09/07/2015           Kettended Absence Reuses                                                                                                    | e Details JED Additional Earnin                      | gs Codes Workers' Compensation Sabbatic                           | al Pay Period Dates                | for AY Academics Job Over                         | rides Attachmer                   |
| 1         151412         10/16/2015         11/02/2015         Parental Bonding*         Parental Bonding-FMLAVCFRA         Paid-Block         09/07/2015           2         151036         10/07/2015         10/16/2015         Childbearing Leave*         Pregnancy Disability-FMLAVDL         Unpaid-Block         09/07/2015         09/07/2015           3         151725         09/08/2015         10/07/2015         Childbearing Leave*         Pregnancy Disability-FMLAVDL         Paid-Block         09/07/2015           Extended Absence Request                                                                                                    | tart Date Expected Actual<br>Return Date Return Date | e Eleave FMLA/CF                                                  | RA/PDLL Leave                      | Paid/Unpaid Last<br>Wor                           | Date FMLA/CFRA<br>rked Adjustment |
| 2         151036         10/16/2015         10/16/2015         Childbearing Leave*         Pregnancy Disability-FMLA/PDLL         Unpaid-Block         09/07/2015           3         151725         09/08/2015         10/07/2015         Childbearing Leave*         Pregnancy Disability-FMLA/PDLL         Paid-Block         09/07/2015           New Extended Absence Request         Persona           Extended Absence Details         JED Additional Earnings Codes         Job Overrides         Attachments         [TTP]                                                                                                    | 16/2015 11/02/2015 11/02/201                         | Parental Bonding* Parental Bor                                    | ding-FMLA/CFRA                     | Paid-Block 09/07                                  | /2015                             |
| 3 151725 09/08/2015 10/07/2015 Childbearing Leave* Pregnancy Disability-FMLA/PDLL Paid-Block 09/07/2015 New Extended Absence Request Extended Absence Details JED Additional Earnings Codes Job Overrides Attachments First                                                                                                    | 07/2015 10/16/2015                                   | Childbearing Leave* Pregnancy Dis                                 | ability-FMLA/PDLL                  | Unpaid-Block 09/07                                | /2015                             |
| New Extended Absence Request         Persona           Extended Absence Details         JED Additional Earnings Codes         Job Overrides         Attachments         TTTP)                                                                                                    | 08/2015 10/07/2015                                   | Childbearing Leave* Pregnancy Dis                                 | ability-FMLA/PDLL                  | Paid-Block 09/07                                  | /2015                             |
| Extended Absence Details JED Additional Earnings Codes Job Overrides Attachments                                                                                                    | bsence Request                                       |                                                                   |                                    |                                                   | Personalize   Fin                 |
|                                                                                                    | e Details JED Additional Earning                     | s Codes Job Overrides Attachments                                 | •                                  |                                                   |                                   |
| *Start Date *Expected Actual Return Leave FMLA/CFRA/PDLL Leave Paid/Unpaid Last Date                                                                                                    | *Expected Actual Return<br>Return Date Date          | Leave FMLA/CFRA                                                   | PDLL Leave                         | Paid/Unpaid                                       | Last Date Worked                  |
| 07/01/2018 🛐 07/15/2018 🛐 Medical Leave" 🗸 Employee's SHC-FMLA V Paid-Block V 06/29/20                                                                                                    | 7/15/2018 🛐 🛛 🕅 Medi                                 | al Leave*   Employee's SHC-F                                      | MLA 🔽 Pa                           | aid-Block 🗸                                       | 06/29/2018                        |
| 07/15/2018 🗓 07/31/2018 🗒 🗾 📴 Medical Leave* 🗸 Employee's SHC:FMLA 🔽                                                                                                    | 7/31/2018 🗑 Medi                                     | al Leave*   Employee's SHC-F                                      | MLA 🔽                              | ~                                                 | ) BI                              |

| Step | Action                                                  |
|------|---------------------------------------------------------|
| 42.  | Click the button to the right of the Paid/Unpaid field. |
|      |                                                         |

|                                                                                                    |                                                                                                    |                                                                                                    |                                                                       |                                                    |                                                                                                    |                                                                   |                                                                                                    |                                                            | New Window                                                                                                  | w   Help   P                                                                | ersonal                                                                                     | ize Page                                                                        | ī.                  |
|----------------------------------------------------------------------------------------------------|----------------------------------------------------------------------------------------------------|----------------------------------------------------------------------------------------------------|-----------------------------------------------------------------------|----------------------------------------------------|----------------------------------------------------------------------------------------------------|-------------------------------------------------------------------|----------------------------------------------------------------------------------------------------|------------------------------------------------------------|----------------------------------------------------------------------------------------------------|-----------------------------------------------------------------------------|---------------------------------------------------------------------------------------------|---------------------------------------------------------------------------------|---------------------|
| Request Exte                                                                                                    | nded Absence                                                                                                    | 9                                                                                                    |                                                                       |                                                    |                                                                                                    |                                                                   |                                                                                                    |                                                            |                                                                                                    |                                                                             |                                                                                             |                                                                                 |                     |
| Empl ID 1000                                                                                                    | 0338                                                                                                    | Alssaqaf,Arthi                                                                                                    | Jr                                                                    |                                                    | Exempt                                                                                                | Be                                                                | enefit Summary                                                                                                 | Revie                                                      | w Absence Balance                                                                                           |                                                                             |                                                                                             |                                                                                 |                     |
| FMLA/CFRA                                                                                                    | A Eligibility                                                                                                    |                                                                                                    |                                                                       |                                                    |                                                                                                    | FML/                                                              | A/CFRA/PDLL                                                                                                    | Balance                                                    | s & Takes                                                                                                   |                                                                             |                                                                                             |                                                                                 |                     |
| Eligible for Fl                                                                                                    | MLA?: 🗹                                                                                                    | FMLA Ov                                                                                                    | erride: 🗌                                                             |                                                    |                                                                                                    | FMLA                                                              | Balances 448                                                                                                   | 3                                                          | CFRA balance                                                                                                | es: 480                                                                     |                                                                                             | PDLL b                                                                          | ala                 |
| Eligible for C                                                                                                    | FRA?: 🗹                                                                                                    | CFRA Ov                                                                                                    | erride:                                                               | 504.00                                             |                                                                                                    | FM                                                                | ILA Taken: 32                                                                                                  |                                                            | CFRA take                                                                                                   | en: O                                                                       |                                                                                             | PD                                                                              | LL                  |
| Serivce Mont<br>Disclaimer : E                                                                                                    | ns: 126.00<br>xempt employe                                                                                                    | e may be eligib                                                                                                    | le regardle:                                                          | s of the eli                                       | gibility hours. More                                                                                  | e Info Discla                                                     | aimer: Ending Ba                                                                                               | alances on                                                 | y reflect absences that I                                                                                   | have been (                                                                 | process                                                                                     | sed as of the                                                                   | e d                 |
|                                                                                                    |                                                                                                    |                                                                                                    |                                                                       |                                                    |                                                                                                    |                                                                   |                                                                                                    |                                                            |                                                                                                    |                                                                             |                                                                                             |                                                                                 |                     |
| Extended A                                                                                                    | bsence Sum                                                                                                    | mary                                                                                                    |                                                                       |                                                    |                                                                                                    |                                                                   |                                                                                                    |                                                            | Personalize                                                                                                 | e   Find   V                                                                | /iew All                                                                                    | 🖾   🔣                                                                           |                     |
| Extended A<br>Extended Al                                                                                                    | bsence Sum                                                                                                    | mary<br>JED Additi                                                                                                    | onal Earnir                                                           | gs Codes                                           | Workers' Comper                                                                                       | nsation Sat                                                       | obatical Pay                                                                                                   | Period Dat                                                 | Personalize<br>es for AY Academics                                                                          | e   Find   V<br>Job Over                                                    | /iew All<br>rides                                                                           | Attachme                                                                        | nts                 |
| Extended A<br>Extended Al<br>Transaction<br>Numbe                                                                                       | bsence Sum<br>bsence Details<br>n Start Date                                                                                                    | JED Additi<br>Expected<br>Return Date                                                                                                    | onal Earnir<br>Actual<br>Return Da                                    | gs Codes<br>e                                      | Workers' Comper<br>Leave                                                                              | nsation Sat                                                       | obatical Pay                                                                                                   | Period Date                                                | Personalize<br>tes for AY Academics<br>Paid/Unpaid                                                          | e   Find   V<br>Job Over<br>Last<br>Wo                                      | rides<br>t Date<br>orked                                                                    | Attachme<br>FMLA/CFR/<br>Adjustment                                             | nts<br>VP           |
| Extended A<br>Extended Al<br>Transaction<br>Numbe                                                                                       | bsence Sum<br>bsence Details<br>r<br>Start Date<br>2 10/16/2015                                                                                                    | JED Additi<br>Expected<br>Return Date<br>11/02/2015                                                                                               | onal Earnir<br>Actual<br>Return Da<br>11/02/201                       | gs Codes<br>e<br>5 Pa                              | Workers' Comper<br>Leave<br>Irental Bonding*                                                          | nsation Sat<br>FML<br>Parenta                                     | bbatical Pay<br>A/CFRA/PDLL L<br>al Bonding-FML                                                                | Period Dat<br>eave<br>A/CFRA                               | Personalize<br>es for AY Academics<br>Paid/Unpaid<br>Paid-Block                                             | e Find V<br>Job Over<br>Last<br>Wo<br>09/07                                 | rides<br>t Date<br>orked                                                                    | Attachme<br>FMLA/CFR/<br>Adjustment                                             | nt<br>VP<br>t H     |
| Extended A<br>Extended Al<br>Transaction<br>Numbe<br>1 151412<br>2 151036                                                               | bsence Sum<br>bsence Details<br>r Start Date<br>2 10/16/2015<br>6 10/07/2015                                                                                             | High respected Return Date 11/02/2015                                                                                                    | onal Earnir<br>Actual<br>Return Da<br>11/02/201                       | gs Codes<br>e<br>5 Pa<br>Chi                       | Workers' Comper<br>Leave<br>Irental Bonding*<br>Idbearing Leave*                                      | nsation Sat<br>FML<br>Parenta<br>Pregnan                          | bbatical Pay<br>A/CFRA/PDLL L<br>al Bonding-FML/<br>cy Disability-FM                                           | Period Dates<br>eave<br>A/CFRA                             | Personalize<br>es for AY Academics<br>Paid/Unpaid<br>Paid-Block<br>Unpaid-Block                             | e   Find   V<br>Job Over<br>Last<br>Wo<br>09/07<br>09/07                    | rides<br>t Date<br>orked<br>7/2015                                                          | Attachme                                                                        | nt:<br>VP<br>t He   |
| Extended Al<br>Transaction<br>Numbe<br>1 151412<br>2 151036<br>3 151725                                                                 | bsence Sum           bsence Details           nr           Start Date           2           10/16/2015           6           00/07/2015           5           09/08/2015 | Expected<br>Return Date           11/02/2015           10/16/2015                                                                                 | onal Earnir<br>Actual<br>Return Da<br>11/02/201                       | e Pa<br>5 Pa<br>Chi<br>Chi                         | Workers' Comper<br>Leave<br>rrental Bonding*<br>Idbearing Leave*                                      | nsation Sat<br>FML<br>Parenta<br>Pregnan<br>Pregnan               | A/CFRA/PDLL L<br>al Bonding-FML<br>cy Disability-FM<br>cy Disability-FM                                        | Period Dal<br>eave<br>A/CFRA<br>ILA/PDLL                   | Personalize<br>tes for AY Academics<br>Paid/Unpaid<br>Paid-Block<br>Unpaid-Block<br>Paid-Block              | e   Find   V<br>Job Over<br>  Last<br>  Wo<br>  09/07<br>  09/07<br>  09/07 | /iew All<br>rrides<br>t Date<br>wrked<br>7/2015<br>7/2015                                   | Attachme<br>FMLA/CFR/<br>Adjustment                                             | ents<br>V/P<br>t He |
| Extended A<br>Transaction<br>Numbe<br>1 151412<br>2 15103(<br>3 15172)<br>New Extended                                                  | bsence Sum           bsence Details           r           Start Date           10/16/2015           10/07/2015           509/08/2015           Ied Absence               | Expected<br>Return Date           11/02/2015           10/16/2015           10/07/2015                                                            | onal Earnir<br>Actual<br>Return Da<br>11/02/201                       | gs Codes<br>e<br>5 Pa<br>Chi<br>Chi                | Workers' Comper<br>Leave<br>rrental Bonding*<br>Idbearing Leave*                                      | Sation Sat<br>FML<br>Parent:<br>Pregnan<br>Pregnan                | A/CFRA/PDLL L<br>A/CFRA/PDLL L<br>al Bonding-FML/<br>cy Disability-FM<br>cy Disability-FM                      | Period Dat<br>eave<br>A/CFRA<br>ILA/PDLL<br>ILA/PDLL       | Personalize<br>es for AY Academics<br>Paid/Unpaid<br>Paid-Block<br>Unpaid-Block<br>Paid-Block               | e Find V<br>Job Over<br>Last<br>Wo<br>09/07<br>09/07                        | rides All<br>rides bate<br>riked<br>7/2015<br>7/2015<br>7/2015<br>Perso                     | Attachme<br>FMLA/CFR/<br>Adjustment                                             | ents<br>A/P<br>t He |
| Extended A<br>Extended Al<br>Transaction<br>Numbe<br>1 151412<br>2 151036<br>3 151725<br>New Extended Al                                | bsence Sum<br>bsence Details<br>r Start Date<br>2 10/16/2015<br>6 10/07/2015<br>5 09/08/2015<br>led Absence<br>bsence Details                                            | Harris JED Additi<br>Expected<br>Return Date<br>11/02/2015<br>10/16/2015<br>10/07/2015<br>Request<br>JED Additi                                   | onal Earnir<br>Actual<br>Return Da<br>11/02/201                       | gs Codes<br>6 Pa<br>Chi<br>Chi<br>gs Codes         | Workers' Comper<br>Leave<br>rrental Bonding*<br>Idbearing Leave*<br>Idbearing Leave*                  | Attachments                                                       | A/CFRA/PDLL L<br>A/CFRA/PDLL L<br>al Bonding-FML<br>cy Disability-FM<br>cy Disability-FM                       | Period Dat<br>eave<br>A/CFRA<br>ILA/PDLL<br>ILA/PDLL       | Personalize<br>es for AY Academics<br>Paid/Unpaid<br>Paid-Block<br>Unpaid-Block<br>Paid-Block               | e   Find   ∨<br>Job Over<br>Last<br>Wo<br>09/07<br>09/07                    | /iew All<br>rides<br>t Date<br>wrked<br>7/2015<br>7/2015<br>7/2015<br>Perso                 | Attachme<br>FMLA/CFR/<br>Adjustment                                             | ents<br>V/P<br>t He |
| Extended A<br>Extended All<br>Transaction<br>Numbe<br>1 151412<br>2 15103(<br>3 15172)<br>New Extended All<br>*Start Date               | bsence Sum<br>bsence Details<br>nr<br>2 10/16/2015<br>5 09/08/2015<br>bsence Details<br>2 * **********************************                                           | Expected<br>Return Date<br>11/02/2015<br>10/16/2015<br>10/07/2015<br>Request<br>JED Additi<br>JED Additi<br>d Actual Ret<br>Date<br>Date          | onal Earnin<br>Actual<br>Return Da<br>11/02/201<br>onal Earnin<br>urn | gs Codes<br>e<br>5 Pa<br>Chi<br>Chi<br>gs Codes    | Workers' Comper<br>Leave<br>Irental Bonding*<br>Idbearing Leave*<br>Idbearing Leave*                  | Attachments                                                       | A/CFRA/PDLL L<br>al Bonding-FML/<br>cy Disability-FM<br>cy Disability-FM<br>(rm)<br>CFRA/PDLL Leav             | Period Dat<br>eave<br>A/CFRA<br>LA/PDLL<br>ILA/PDLL        | Personalize<br>es for AY Academics<br>Paid/Unpaid<br>Paid-Block<br>Paid-Block<br>Paid-Block<br>Paid/Unpaid  | e   Find   V<br>Job Over<br>Last<br>Wo<br>09/07<br>09/07                    | /iew All<br>rrides<br>t Date<br>rrked<br>7/2015<br>7/2015<br>7/2015<br>Perso                | Attachme<br>FMLA/CFR/<br>Adjustment                                             | nts<br>A/P<br>t He  |
| Extended A<br>Extended Al<br>Transaction<br>Numbe<br>1 151412<br>2 151030<br>3 151729<br>New Extended Al<br>*Start Date<br>1 07/01/2018 | bsence Sum<br>bsence Details<br>r Start Date<br>2 10/16/2015<br>5 09/08/2015<br>bsence Details<br>2 * * Expecte<br>Return Da                                             | JED Additi     Expected     Return Date     11/02/2015     10/16/2015     10/07/2015     Request     JED Additi     de JED Additi     Date     Si | onal Earnin<br>Actual<br>Return Da<br>11/02/201<br>onal Earnin<br>urn | gs Codes<br>e<br>Chi<br>gs Codes<br>L<br>al Leave* | Workers' Comper<br>Leave<br>rrental Bonding*<br>Idbearing Leave*<br>Idbearing Leave*<br>Job Overrides | Attachments<br>FML<br>Pregnan<br>Pregnan<br>FMLA/<br>Employee's S | A/CFRA/POLL L<br>al Bonding-FML<br>cy Disability-FM<br>cy Disability-FM<br>(FTT)<br>CFRA/POLL Leav<br>SHC-FMLA | Period Dat<br>eave<br>A/CFRA<br>ILA/PDLL<br>ILA/PDLL<br>ve | Personalize<br>es for AY Academics<br>Paid/Unpaid<br>Paid-Block<br>Paid-Block<br>Paid/Unpaid<br>Paid/Unpaid | e   Find   \<br>Job Over<br>& Last<br>Wo<br>09/07<br>09/07                  | /lew All<br>rides t Date<br>wrked<br>7/2015<br>7/2015<br>7/2015<br>Perso<br>Last I<br>06/29 | Attachme<br>FMLA/CFR/<br>Adjustment<br>nalize   Fin<br>Date Worked<br>V2018   1 | ents<br>A/P<br>t He |

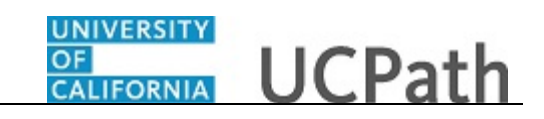

| Step | Action                                                                     |
|------|----------------------------------------------------------------------------|
| 43.  | Select the appropriate pay option.                                         |
|      | For this example, click the <b>Unpaid-Block</b> list item.<br>Unpaid-Block |

| Request Extende                                                                                                    | ed Absence                                                                                                    |                                                                                                    |                                                                               |                                                   |                                                                                                    |                             |                                                                                                    |                                                                 |                             | New Windo                                                                                                  | w   Help   Pe                                                        | rsonalize Page                                                                                                    |
|----------------------------------------------------------------------------------------------------|----------------------------------------------------------------------------------------------------|----------------------------------------------------------------------------------------------------|-------------------------------------------------------------------------------|---------------------------------------------------|----------------------------------------------------------------------------------------------------|-----------------------------|----------------------------------------------------------------------------------------------------|-----------------------------------------------------------------|-----------------------------|----------------------------------------------------------------------------------------------------|----------------------------------------------------------------------|----------------------------------------------------------------------------------------------------|
| •                                                                                                    |                                                                                                    |                                                                                                    |                                                                               |                                                   |                                                                                                    |                             |                                                                                                    |                                                                 |                             |                                                                                                    |                                                                      |                                                                                                    |
| mpl ID 1000033                                                                                                    | 8                                                                                                    | Alssaqaf,Arthu                                                                                                    | ar                                                                            | E                                                 | Exempt                                                                                                    |                             | Benefit Sum                                                                                                    | imary                                                           | Review                      | Absence Balance                                                                                            |                                                                      |                                                                                                    |
| FMLA/CFRA E                                                                                                    | ligibility                                                                                                    |                                                                                                    |                                                                               |                                                   |                                                                                                    | F                           | FMLA/CFRA/                                                                                                    | PDLL Bala                                                       | inces                       | & Takes                                                                                                    |                                                                      |                                                                                                    |
| Eligible for FML                                                                                                    | A?: ✓                                                                                                    | FMLA Ov                                                                                                    | verride:                                                                      |                                                   |                                                                                                    | F                           | MLA Balance                                                                                                    | s 448                                                           |                             | CFRA balanc                                                                                                | es: 480                                                              | PDLL b                                                                                                    |
| Eligible for CFR                                                                                                    | A?: ✓                                                                                                    | CFRA Ov                                                                                                    | verride:                                                                      |                                                   |                                                                                                    |                             | FMLA Taker                                                                                                    | 1: 32                                                           |                             | CFRA tak                                                                                                   | en: O                                                                | PD                                                                                                    |
| Serivce Months:<br>Disclaimer : Exen                                                                                                    | 126.00<br>npt employee                                                                                                    | e may be eligib                                                                                                    | Hours: 158                                                                    | 4.00<br>of the eligi                              | ibility hours. More                                                                                                    | e Info I                    | Disclaimer: End                                                                                                    | ding Balanc                                                     | es only                     | reflect absences that                                                                                      | have been p                                                          | rocessed as of th                                                                                                    |
|                                                                                                    |                                                                                                    |                                                                                                    |                                                                               |                                                   |                                                                                                    |                             |                                                                                                    |                                                                 |                             |                                                                                                    |                                                                      |                                                                                                    |
| Extended Abs                                                                                                    | ence Sumn                                                                                                    | hary                                                                                                    |                                                                               |                                                   |                                                                                                    |                             |                                                                                                    |                                                                 |                             | Personaliz                                                                                                 | e   Find   Vie                                                       | ew All   💷   🔣                                                                                                    |
| Extended Abse                                                                                                    | ence Sumn<br>nce Details                                                                                                    | nary<br>JED Additi                                                                                                    | onal Earnings                                                                 | Codes                                             | Workers' Compen                                                                                                    | nsation                     | Sabbatical                                                                                                    | Pay Peric                                                       | d Date                      | Personaliz<br>s for AY Academics                                                                           | e   Find   Vie<br>Job Overri                                         | ew All   💷   🔜<br>des Attachme                                                                                                    |
| Extended Abse<br>Extended Abse<br>Transaction<br>Number                                                                                                    | ence Sumn<br>nce Details<br>Start Date                                                                                                    | JED Additi<br>Expected<br>Return Date                                                                                                    | ional Earnings<br>Actual<br>Return Date                                       | Codes                                             | Workers' Compen                                                                                                    | nsation                     | Sabbatical                                                                                                    | Pay Perio                                                       | d Date                      | Personaliz<br>s for AY Academics<br>Paid/Unpaid                                                            | e   Find   Vie<br>Job Overri<br>Last I<br>Worl                       | ew All   🔄   🔜<br>des Attachme<br>Date FMLA/CFR<br>ked Adjustmen                                                                                                    |
| Extended Abse<br>Extended Abse<br>Transaction<br>Number<br>1 151412 1                                                                                                    | ence Sumn<br>nce Details<br>Start Date<br>3/16/2015                                                                                                    | JED Additi<br>Expected<br>Return Date<br>11/02/2015                                                                                                    | ional Earnings<br>Actual<br>Return Date<br>11/02/2015                         | Codes                                             | Workers' Compen<br>Leave<br>vental Bonding*                                                                                  | nsation                     | Sabbatical<br>FMLA/CFRA/P<br>arental Bonding                                                                                 | Pay Perio<br>DLL Leave                                          | d Date                      | Personaliz<br>s for AY Academics<br>Paid/Unpaid<br>Paid-Block                                              | e   Find   Vie<br>Job Overri<br>Last I<br>Worl                       | ew All   🔄   🔜<br>des Attachme<br>Date FMLA/CFR<br>Adjustmen<br>2015                                                                                                    |
| Extended Abse<br>Extended Abse<br>Transaction<br>Number<br>1 151412 11<br>2 151036 1                                                                                          | ence Sumn<br>nce Details<br>Start Date<br>0/16/2015<br>0/07/2015                                                                                                    | A Straight Straight S | ional Earnings<br>Actual<br>Return Date<br>11/02/2015                         | Codes<br>Par<br>Child                             | Workers' Compen<br>Leave<br>rental Bonding*<br>Jbearing Leave*                                                               | Pre                         | Sabbatical<br>FMLA/CFRA/F<br>arental Bonding<br>agnancy Disabil                                                              | Pay Perio<br>DLL Leave<br>FMLA/CFI                              | d Date                      | Personaliz<br>s for AY Academics<br>Paid/Unpaid<br>Paid-Block<br>Unpaid-Block                              | e   Find   Vie<br>Job Overri<br>Last I<br>Worl<br>09/07/2<br>09/07/2 | ew All   🔄   🔜<br>des Attachme<br>Date FMLA/CFR<br>Adjustmen<br>2015<br>2015                                                                                                    |
| Extended Abset<br>Extended Abset<br>Transaction<br>Number<br>1 151412 11<br>2 151036 11<br>3 151725 0                                                                         | ence Sumn<br>nce Details<br>Start Date<br>D/16/2015<br>D/07/2015<br>3/08/2015                                                                                                    | A JED Additi<br>Expected<br>Return Date<br>11/02/2015<br>10/16/2015<br>10/07/2015                                                                                                    | ional Earnings<br>Actual<br>Return Date<br>11/02/2015                         | Codes<br>Par<br>Child<br>Child                    | Workers' Comper-<br>Leave<br>rental Bonding*<br>Ibearing Leave*<br>Ibearing Leave*                                           | Pre<br>Pre                  | Sabbatical<br>FMLA/CFRA/F<br>arental Bonding<br>agnancy Disabil<br>agnancy Disabil                                           | Pay Peric<br>DLL Leave<br>FMLA/CFI<br>ity-FMLA/P<br>ity-FMLA/P  | d Date<br>RA<br>DLL<br>DLL  | Personaliz<br>s for AY Academics<br>Paid/Unpaid<br>Paid-Block<br>Unpaid-Block<br>Paid-Block                | e   Find   Via<br>Job Overri<br>Last  <br>Worl<br>09/07/2<br>09/07/2 | ew All [27] [27]<br>des Attachme<br>Attachme<br>Adjustmen<br>2015<br>2015<br>2015                                                                                                    |
| Extended Abse           Extended Abse           Transaction<br>Number           1         151412           2         151036           3         151725           New Extended | ence Sumn<br>nce Details<br>Start Date<br>D/16/2015<br>D/07/2015<br>9/08/2015<br>Absence F                                                                                                    | Arry<br>JED Additi<br>Expected<br>Return Date<br>11/02/2015<br>10/16/2015<br>10/07/2015<br>Request                                                                                                    | ional Earnings<br>Actual<br>Return Date<br>11/02/2015                         | Codes<br>Par<br>Child<br>Child                    | Workers' Comper<br>Leave<br>rental Bonding*<br>Jbearing Leave*<br>Ibearing Leave*                                            | Pa<br>Pa<br>Pre<br>Pre      | Sabbatical<br>FMLA/CFRA/F<br>arental Bonding<br>agnancy Disabil                                                              | Pay Perio<br>PDLL Leave<br>-FMLA/CFI<br>ity-FMLA/P              | d Date<br>RA<br>DLL<br>DLL  | Personaliz<br>s for AY Academics<br>Paid/Unpaid<br>Paid-Block<br>Unpaid-Block<br>Paid-Block                | e   Find   Vii<br>Job Overni<br>Last  <br>Worl<br>09/07/2<br>09/07/2 | ew All [ 27] [ 27]<br>des Attachme<br>Attachme<br>Attachme<br>Adjustmen<br>2015<br>2015<br>Personalize   Fir                                                                                                    |
| Extended Abse<br>Extended Abse<br>Transaction<br>Number<br>1 151412 1<br>2 151036 1<br>3 151725 0<br>New Extended<br>Extended Abse                                            | ence Sumn<br>nce Details<br>Start Date<br>D/16/2015<br>D/07/2015<br>9/08/2015<br>Absence F<br>nce Details                                                                                                    | Arry<br>JED Additi<br>Expected<br>Return Date<br>11/02/2015<br>10/16/2015<br>10/07/2015<br>Request<br>JED Additi                                                                                                    | ional Earnings<br>Actual<br>Return Date<br>11/02/2015<br>onal Earnings        | Codes<br>Par<br>Chilo<br>Codes                    | Workers' Comper<br>Leave<br>rental Bonding*<br>Jbearing Leave*<br>Jbearing Leave*                                            | Pa<br>Pre<br>Pre<br>Attachm | Sabbatical<br>FMLA/CFRA/F<br>arental Bonding<br>agnancy Disabil<br>agnancy Disabil                                           | Pay Perio<br>DLL Leave<br>I-FMLA/CFI<br>ity-FMLA/P              | d Date<br>RA<br>DLL<br>DLL  | Personaliz<br>s for AY Academics<br>Paid/Unpaid<br>Paid-Block<br>Unpaid-Block<br>Paid-Block                | e   Find   Vii<br>Job Overri<br>Usat I<br>09/07/<br>09/07/           | ew All   [2] ]<br>des   Attachme<br>Date   FMLA/CFR<br>Adjustmen<br>2015<br>2015<br>Personalize   Fin                                                                                                    |
| Extended Abse<br>Extended Abse<br>Transaction<br>1 151036 11<br>2 151036 11<br>3 151725 0<br>New Extended<br>Extended Abse<br>*Start Date                                     | ence Sumn<br>nce Details<br>Start Date<br>D/16/2015<br>D/07/2015<br>9/08/2015<br>Absence F<br>nce Details<br>"Expected<br>Return Date                                                                                                    | Arry JED Additi<br>Expected<br>Return Date<br>11/02/2015<br>10/16/2015<br>10/07/2015<br>Request<br>JED Additi<br>JED Additi<br>Actual Return<br>Date                                                                                                    | ional Earnings<br>Actual<br>Return Date<br>11/02/2015<br>onal Earnings<br>urn | Codes<br>Par<br>Chilo<br>Chilo<br>Codes           | Workers' Comper<br>Leave<br>rental Bonding*<br>Ibearing Leave*<br>Joearing Leave*<br>Job Overrides                           | Attachm                     | Sabbatical<br>FMLA/CFRA/P<br>arental Bonding<br>agnancy Disabil<br>agnancy Disabil<br>ments                                  | Pay Perio<br>PDLL Leave<br>FMLA/CFI<br>ity-FMLA/P<br>ity-FMLA/P | d Date:<br>RA<br>DLL<br>DLL | Personaliz<br>s for AY Academics<br>Paid/Unpaid<br>Paid-Block<br>Unpaid-Block<br>Paid/Block<br>Paid/Unpaid | e   Find   Via<br>Job Overri<br>Last  <br>Worl<br>09/07/<br>09/07/   | ew All   [2] ] R<br>des Attachme<br>Date Attachme<br>Attachme<br>Atta |
| Extended Abse<br>Extended Abse<br>Transaction<br>1 151412 11<br>2 151036 11<br>3 151725 0<br>New Extended<br>Extended Abse<br>*Start Date<br>07/01/2018 [#]                   | Absence Fundational Start Date D/16/2015 D/07/2015 D/07/2015 D/08/2015 D/08/20000000000000000000000000000000000 | Arty<br>JED Additi<br>Expected<br>Return Date<br>11/02/2015<br>10/16/2015<br>10/07/2015<br>Request<br>JED Additi<br>Actual Ret<br>Date                                                                                                    | ional Earnings<br>Actual<br>Return Date<br>11/02/2015                         | Codes<br>Par<br>Chilo<br>Chilo<br>Codes<br>Leave* | Workers' Comper<br>Leave<br>rental Bonding*<br>dbearing Leave*<br>dbearing Leave*<br>dbearing Leave*<br>gob Overrides<br>ave | Attachm<br>Employe          | Sabbatical<br>FMLA/CFRA/P<br>arental Bonding<br>egnancy Disabil<br>egnancy Disabil<br>ents<br>FMLA/CFRA/POL<br>ee's SHC-FML/ | Pay Perio<br>PLL Leave<br>FMLA/CFI<br>ity-FMLA/P<br>LLeave      | d Date                      | Personaliz<br>s for AY Academics<br>Paid/Unpaid<br>Paid-Block<br>Paid-Block<br>Paid/Unpaid<br>Paid/Unpaid  | e   Find   Vie<br>Job Overni<br>Usot  <br>09/07/<br>09/07/<br>09/07/ | ew All   [27]   22<br>des Attachme<br>Date Attachme<br>Attachme<br>Attachm                                                                                                    |

| Step | Action                                                         |
|------|----------------------------------------------------------------|
| 44.  | Click in the Last Date Worked field.                           |
|      |                                                                |
| 45.  | Enter the desired information into the Last Date Worked field. |
|      | For this example, enter 6/29/2018.                             |
| 46.  | Click the scroll bar.                                          |
|      | >                                                              |

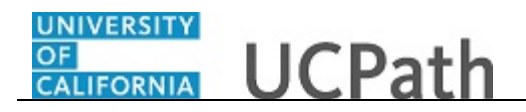

| Abse     | ence Managemen               | t     |                               |             |                                |                   |                            |        |        |     |          |     |   |            |
|----------|------------------------------|-------|-------------------------------|-------------|--------------------------------|-------------------|----------------------------|--------|--------|-----|----------|-----|---|------------|
|          |                              |       | New Window   He               | elp   Pe    | ersonalize Page                |                   |                            |        |        |     |          |     |   |            |
|          | Benefit Summary F            | Revie | w Absence Balance             |             |                                |                   |                            |        |        |     |          |     |   |            |
|          | FMLA/CFRA/PDLL Bala          | ince  | s & Takes                     |             |                                |                   |                            |        |        |     |          |     |   |            |
|          | FMLA Balances 448            |       | CFRA balances: 4              | 180         | PDLL                           | oalanc            | es: FULL                   |        |        |     |          |     |   |            |
|          | FMLA Taken: 32               |       | CFRA taken: (                 | )           | PC                             | OLL tak           | en: O                      |        |        |     |          |     |   |            |
| ore Info | Disclaimer: Ending Balance   | es on | ly reflect absences that have | been p      | processed as of th             | e date            | displayed.                 | More   | Info   |     |          |     |   |            |
|          |                              |       | Personalize Fi                | nd   Vi     | iew All   💷   🔜                | Fi                | irst 🕚 1-3                 | of 3   | East   |     |          |     |   |            |
| ensatio  | n Sabbatical Pay Perio       | d Da  | tes for AY Academics Job      | Overr       | ides Attachm                   | ents              |                            |        |        |     |          |     |   |            |
|          | FMLA/CFRA/PDLL Leave         |       | Paid/Unpaid                   | Last<br>Wor | Date FMLA/CFR<br>ked Adjustmer | A/PDLL<br>t Hours | Workflow St                | atus I | Notes  |     |          |     |   |            |
|          | Parental Bonding-FMLA/CFF    | RA    | Paid-Block                    | 09/07/      | 2015                           |                   | Approve                    | d I    | Notes  |     |          |     |   |            |
|          | Pregnancy Disability-FMLA/Pt | DLL   | Unpaid-Block                  | 09/07/      | 2015                           |                   | Approve                    | d I    | Notes  |     |          |     |   |            |
|          | Pregnancy Disability-FMLA/PI | DLL   | Paid-Block                    | 09/07/      | 2015                           |                   | Approve                    | d I    | Notes  |     |          |     |   |            |
|          |                              |       |                               |             | Personalize   Fi               | nd I Vie          | ew All I 🖾 I               |        | First  | 1-2 | of 2 🕑 L | ast |   |            |
| Attac    | hments 💷                     |       |                               |             |                                |                   |                            |        |        |     |          |     |   |            |
|          | FMLA/CFRA/PDLL Leave         |       | Paid/Unpaid                   |             | Last Date Worked               | FML/<br>Adjus     | VCFRA/PDLL<br>stment Hours | Notes  | s Save | •   | Submit   |     |   |            |
| Emp      | loyee's SHC-FMLA             | ~     | Paid-Block                    | ~           | 06/29/2018                     |                   |                            | Note   | Save   |     | Submit   | +   | - |            |
| Emp      | loyee's SHC-FMLA             | ~     | Unpaid-Block                  | ~           | 06/29/2018                     |                   |                            | Note   | s Save |     | Submit   | Ð   | - |            |
|          |                              |       |                               |             |                                |                   |                            |        |        |     |          |     |   |            |
|          |                              |       |                               |             |                                |                   |                            |        |        |     |          |     |   |            |
|          |                              |       |                               |             |                                |                   |                            |        |        |     |          |     |   |            |
| <        |                              |       | 0.0107560.0                   |             |                                |                   |                            |        |        |     |          |     |   | >          |
| Javascri | ot:submitAction_win0(docume  | ent.w | nu, 'NOTESI');                |             |                                |                   |                            |        |        |     |          |     |   | af 100.% 🔺 |

| Step | Action                                                    |
|------|-----------------------------------------------------------|
| 47.  | Click the <b>Notes</b> link for the second leave request. |
|      | Notes                                                     |

|            | U U    |      |             |          | New Window   Help | Personalize Page |
|------------|--------|------|-------------|----------|-------------------|------------------|
| Request H  | istory |      | Personalize | a [ ]    |                   |                  |
| tatus      | Name   | Date | Comments    |          |                   |                  |
|            |        |      |             |          |                   |                  |
| equester N | otes   |      |             | <b>*</b> |                   |                  |
| ОК         | Cancel |      |             |          |                   |                  |
|            |        |      |             |          |                   |                  |
|            |        |      |             |          |                   |                  |
|            |        |      |             |          |                   |                  |
|            |        |      |             |          |                   |                  |
|            |        |      |             |          |                   |                  |

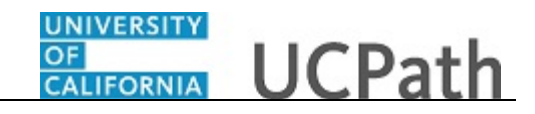

| Step | Action                                                               |
|------|----------------------------------------------------------------------|
| 48.  | Click in the Requester Notes field.                                  |
|      |                                                                      |
|      |                                                                      |
|      |                                                                      |
|      |                                                                      |
|      |                                                                      |
| 49.  | Enter the desired information into the <b>Requester Notes</b> field. |
|      | For this example, enter Approved uppaid medical FMLA                 |
|      |                                                                      |
| 50.  | Click the <b>OK</b> button.                                          |
|      | OK                                                                   |

|        |                            |        | New Window                   | Help   Pe  | sonalize Page               |                                    |         |         |            |          |   |  |
|--------|----------------------------|--------|------------------------------|------------|-----------------------------|------------------------------------|---------|---------|------------|----------|---|--|
|        | Benefit Summary            | Revie  | w Absence Balance            |            |                             |                                    |         |         |            |          |   |  |
|        | FMLA/CFRA/PDLL Ba          | lance  | s & Takes                    |            |                             |                                    |         |         |            |          |   |  |
|        | FMLA Balances 448          |        | CFRA balances                | : 480      | PDLL b                      | alances: FULL                      |         |         |            |          |   |  |
|        | FMLA Taken: 32             |        | CFRA taken                   | : 0        | PDI                         | L taken: 0                         |         |         |            |          |   |  |
|        | Disclaimer Fadias Balas    |        |                              | -          |                             | data disalawad                     |         | 1       |            |          |   |  |
| Into   | Disclaimer: Ending Balan   | ces on | ily reflect absences that ha | ve been p  | ocessed as of the           | date displayed.                    | More    | Info    |            |          |   |  |
|        |                            |        | Personalize                  | Find   Vi  | ew All   💷   🔜              | First 🕚 1-3                        | of 3 🖉  | Last    |            |          |   |  |
| sation | Sabbatical Pay Per         | iod Da | tes for AY Academics         | Job Overri | des Attachme                | nts 💷                              |         |         |            |          |   |  |
|        | FMLA/CFRA/PDLL Leave       |        | Paid/Unpaid                  | Wor        | ate FMLA/CFRA<br>adjustment | Hours Workflow St                  | tatus N | otes    |            |          |   |  |
|        | Parental Bonding-FMLA/CI   | RA     | Paid-Block                   | 09/07/     | 2015                        | Approve                            | d N     | otes    |            |          |   |  |
| F      | Pregnancy Disability-FMLA/ | PDLL   | Unpaid-Block                 | 09/07/     | 2015                        | Approve                            | d N     | otes    |            |          |   |  |
| F      | Pregnancy Disability-FMLA/ | PDLL   | Paid-Block                   | 09/07/     | 2015                        | Approve                            | d N     | otes    |            |          |   |  |
|        |                            |        |                              |            | Personalize   Fin           | d   View All   💷                   |         | First @ | 1-2 of 2 🕑 | ast      |   |  |
|        | nments 📖                   |        |                              |            |                             |                                    |         |         |            |          |   |  |
| Attach |                            |        | Paid/Unpaid                  |            | Last Date Worked            | FMLA/CFRA/PDLL<br>Adjustment Hours | Notes   | Save    | Submit     |          |   |  |
| Attach | FMLA/CFRA/PDLL Leave       |        |                              |            |                             |                                    | Notes   | Save    | Submit     | <b>H</b> | = |  |
| Attach | byee's SHC-FMLA            | ~      | Paid-Block                   | $\sim$     | 06/29/2018 B                |                                    |         |         |            |          |   |  |

| Step | Action                                                      |
|------|-------------------------------------------------------------|
| 51.  | Click the <b>Submit</b> button for the first leave request. |
|      | Submit                                                      |

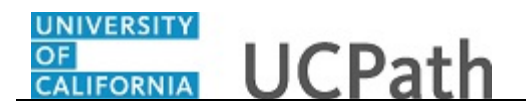

|      |                                | New Wind                | ow   Help   Pe | ersonalize Page  |                                    |          |       |            |      |   |  |
|------|--------------------------------|-------------------------|----------------|------------------|------------------------------------|----------|-------|------------|------|---|--|
|      | Benefit Summary Revie          | ew Absence Balance      |                |                  |                                    |          |       |            |      |   |  |
|      | FMLA/CFRA/PDLL Balance         | es & Takes              |                |                  |                                    |          |       |            |      |   |  |
|      | FMLA Balances 448              | CFRA balan              | ces: 480       | PDLL b           | alances: FULL                      |          |       |            |      |   |  |
|      | FMLA Taken: 32                 | CFRA ta                 | ken: ()        | PD               | LL taken: 0                        |          |       |            |      |   |  |
| Info | Disclaimer: Ending Balances or | nly reflect absences th | Message        |                  |                                    |          |       |            |      |   |  |
|      |                                | Persona                 | The Extende    | d Absence Reques | st was Submitted St                | uccessfu | lly   |            |      |   |  |
| atio | n Sabbatical Pay Period Da     | ates for AY Academic    | OK             |                  |                                    |          |       |            |      |   |  |
|      | FMLA/CFRA/PDLL Leave           | Paid/Unpaid             | Wor            | ked Adjustment   | Hours                              |          |       |            |      |   |  |
|      | Employee's SHC-FMLA            | Paid-Block              | 06/29/         | 2018             | Submitte                           | d Not    | es    |            |      |   |  |
|      | Parental Bonding-FMLA/CFRA     | Paid-Block              | 09/07/         | 2015             | Approve                            | d Not    | es    |            |      |   |  |
|      | Pregnancy Disability-FMLA/PDLL | Unpaid-Block            | 09/07          | 2015             | Approve                            | d Not    | es    |            |      |   |  |
| Atta | chments (7777)                 |                         |                | Personalize   F  | ind   View All   🔄                 |          | First | 🕚 1 of 1 🕑 | Last |   |  |
|      | FMLA/CFRA/PDLL Leave           | Paid/Unpai              | d              | Last Date Worked | FMLA/CFRA/PDLL<br>Adjustment Hours | Notes    | Save  | Submit     |      |   |  |
| Emp  | ployee's SHC-FMLA              | Unpaid-Block            | ~              | 06/29/2018       |                                    | Notes [  | Save  | Submit     | +    | - |  |
|      |                                |                         |                |                  |                                    |          |       |            |      |   |  |
|      |                                |                         |                |                  |                                    |          |       |            |      |   |  |

| Step | Action                                                      |
|------|-------------------------------------------------------------|
| 52.  | A confirmation message appears. Click the <b>OK</b> button. |

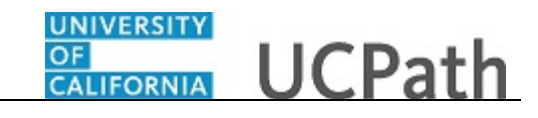

| Benefit Summary       Review Absence Balance         FMLA/CFRA/PDLL Balances & Takes         FMLA Balances 448       CFRA balances: 480       PDLL balances: FULL         FMLA Taken: 32       CFRA taken: 0       PDLL taken: 0         Disclaimer: Ending Balances only reflect absences that have been processed as of the date displayed. More info       More info         FMLA/CFRA/PDLL Leave       PaidUnpaid       Last Date for AY Academics Job Overnides       Attachments         FMLA/CFRA/PDLL Leave       Paid-Block       06/29/2018       Submitted       Notes         Parental Bonding-FMLA/CFRA       Paid-Block       09/07/2015       Approved       Notes         Pregnancy Disability-FMLA/PDLL       Unpaid-Block       09/07/2015       Approved       Notes         FMLA/CFRA/PDLL Leave       Paid-Block       09/07/2015       Approved       Notes         Pregnancy Disability-FMLA/PDL       Unpaid-Block       09/07/2015       Approved       Notes         FMLA/CFRA/PDLL Leave       Paid-Unpaid       Last Date Worked       Matchment Hours       Notes       More         FMLA/CFRA/PDLL Leave       Paid-Block       09/07/2015       Approved       Notes       More         FMLA/CFRA/PDLL Leave       Paid-Unpaid       Last Date Worked       Moter More       Submit       More <th></th> <th></th> <th>New Window   He</th> <th>elp   Personal</th> <th>lize Page   📰</th> <th></th> <th></th> <th></th> <th></th> <th></th> <th></th> <th></th>                                                                                                    |                                                                                                    |                                  | New Window   He                    | elp   Personal             | lize Page   📰                  |                   |               |         |          |       |     |       |  |
|----------------------------------------------------------------------------------------------------|----------------------------------------------------------------------------------------------------|----------------------------------|------------------------------------|----------------------------|--------------------------------|-------------------|---------------|---------|----------|-------|-----|-------|--|
| FMLA/CFRA/PDLL Balances & Takes         FMLA Balances 448       CFRA balances: 480       PDLL balances: FULL         FMLA Taken: 32       CFRA taken: 0       PDLL taken: 0         Disclaimer: Ending Balances only reflect absences that have been processed as of the date displayed. More Info       More Info         Sabbatical       Pay Period Dates for AY Academics       Job Overrides       Attachments         FMLA/CFRA/PDLL Leave       Paid/Unpaid       Last Date       Worked       Adjustment Hours         Parental Bonding-FMLA/CFRA       Paid-Block       06/29/2018       Submitted       Notes         Pregnancy Disability-FMLA/PDLL       Unpaid-Block       09/07/2015       Approved       Notes         Attachments       FMLA/CFRA/PDLL Leave       Paid-Unpaid       Last Date       First @ 1 of 1 @ Last         Attachments       FMLA/CFRA/PDLL       Unpaid-Block       09/07/2015       Approved       Notes         Pregnancy Disability-FMLA/PDL       Unpaid-Block       09/07/2015       Approved       Notes       Submitted         FMLA/CFRA/PDLL Leave       Paid/Unpaid       Last Date Worked       FMLA/CFRA/PDL       Notes       Submitted         FMLA/CFRA/PDLL       Vorted       Adjustment Hours       Notes       Submitted       Notes         FMLA/CFRA/PDLL                                                                                                    |                                                                                                    | Benefit Summary Review A         | Absence Balance                    |                            |                                |                   |               |         |          |       |     |       |  |
| FMLA Balances       448       CFRA balances: 480       PDLL balances: FULL         FMLA Taken:       32       CFRA taken: 0       PDLL taken: 0         Disclaimer. Ending Balances only reflect absences that have been processed as of the date displayed. More Info       More Info         FMLACFRA/PDLL Leave       Paid-Block       06/29/2018       More Info         FMLACFRA/PDLL Leave       Paid-Block       09/07/2015       Approved         Presonalize   Find   View All   ©   © First       First        1 of 1        Last         Attachments       Forsonalize   Find   View All   ©   © First        First        1 of 1        Last         Presonalize   Find   View All   ©   © First        First        1 of 1        Last         Attachments       Find / View All   ©   © First        1 of 1        Last         Attachments       Find / View All   ©   © First        1 of 1        Last         Attachments       Find / View All   ©   © First        1 of 1        Last         Attachments       Find / View All   ©   © First        1 of 1        Last         Employee'S SHC-FMLA       Paid-Block       09/07/2015       Approved       Notes         Find ACFRA/PDLL Leave       Paid-Block       09/07/2015       Approved       Notes         Find ACFRA/PDL                                                                                                    |                                                                                                    | FMLA/CFRA/PDLL Balances &        | & Takes                            |                            |                                |                   |               |         |          |       |     |       |  |
| FMLA Taken: 32       CFRA taken: 0       PDLL taken: 0         Info       Disclaimer: Ending Balances only reflect absences that have been processed as of the date displayed. More Info         Sabbatcal       Pay Period Dates for AY Academics       Job Overrides         Attachments       FMLA/CFRA/PDLL       Last         Presonalize   Find   View All   [2] [2]       First (4) 1.3 of 4 (2) Last         Parental Bonding-FMLA/CFRA       Paid-Block       06/29/2018         Pregnancy Disability-FMLA/PDLL       Unpaid-Block       09/07/2015         Approved       Notes         Presonalize   Find   View All   [2] [2]       First (4) 1 of 1 (2) Last         Attachments       FMLA/CFRA/PDLL         Employee's SHC-FMLA       Viewall Last Date Worker         Attachments       Find View All [2] [2]       First (4) 1 of 1 (2) Last         Attachments       FMLA/CFRA/PDLL       Last Date Worker         FMLA/CFRA/PDLL Lave       Paid/Unpaid       Last Date Worker       Save         Submitted       FMLA/CFRA/PDLL       Notes       Save                                                                                                    |                                                                                                    | FMLA Balances 448                | CFRA balances: 4                   | 480                        | PDLL balan                     | ices: FULL        |               |         |          |       |     |       |  |
| Info       Disclaimer: Ending Balances only reflect absences that have been processed as of the date displayed. More Info         Personalize   Find   View All   [2] [2] First ④ 1.3 of 4 ④ Last         Sabbatcal Pay Period Dates for AY Academics Job Overnides         FMLA/CFRA/PDLL Leave       Paid/Unpaid       Last Date FMLA/CFRA/PDLL       Notes         Fmla/CFRA/PDLL Leave       Paid/Unpaid       Last Date FMLA/CFRA/PDLL       Notes         Parental Bonding-FMLA/CFRA       Paid-Block       06/29/2015       Approved       Notes         Pregnancy Disability-FMLA/PDLL       Unpaid-Block       09/07/2015       Approved       Notes         FMLA/CFRA/PDLL Leave       Paid/Unpaid       Last Date More Mail [2] [2] First ④ 1 of 1 ④ Last         The Personalize   Find   View All [2] [2] First ④ 1 of 1 ④ Last         The Control of Control of Cont                                                                                                    |                                                                                                    | FMLA Taken: 32                   | CFRA taken: (                      | )                          | PDLL ta                        | aken: 0           |               |         |          |       |     |       |  |
| Networker, chang beaching reflect dustrices that have been processed as of the Gate displayed. More into         Personalize   Find   View All [ 2 ] [ 2 ] First ④ 1.3 of 4 ④ Last         Sabbatical Pay Period Dates for AY Academics         Job Overnides       Attachments         FMLA/CFRA/PDLL Leave       Paid/Unpaid       Last Date Minute/Find Minute/Find M | Inf-                                                                                                    | Disalaimor Endias Palasses anti- | offect abconces that have          | boon received              |                                | -                 | Marci         | . 60    |          |       |     |       |  |
| Personalize   Find   View All   [2]   [3]       Fint & 1.3 of 4 & Last         Sabbatical Pay Period Dates for AY Academics       Job Overrides       Attachments         Sabbatical Pay Period Dates for AY Academics       Job Overrides       Attachments       Colspan="2">Colspan="2">Colspan="2"       Colspan="2"       Colspan="2"       Colspan="2"       Colspan="2"       Colspan="2"       Colspan="2"       Colspan="2"       Colspan="2"       Colspan="2"       Colspan="2"        Colspan="2" <th col<="" th=""><th>into</th><th>Discialmer: Ending Balances only i</th><th>reliect absences that have</th><th>ueen proces:</th><th>seu as of thé dai</th><th>te uisplayed.</th><th>wore Ir</th><th>nto</th><th></th><th></th><th></th><th></th></th>                                                                                                    | <th>into</th> <th>Discialmer: Ending Balances only i</th> <th>reliect absences that have</th> <th>ueen proces:</th> <th>seu as of thé dai</th> <th>te uisplayed.</th> <th>wore Ir</th> <th>nto</th> <th></th> <th></th> <th></th> <th></th> | into                             | Discialmer: Ending Balances only i | reliect absences that have | ueen proces:                   | seu as of thé dai | te uisplayed. | wore Ir | nto      |       |     |       |  |
| Sabbatcal     Pay Period Dates for AY Academics     Job Overnies     Attachments     Important       FMLA/CFRA/PDLL Leave     Paid/Unpaid     Last Date<br>Worked     Matchments     Important     Notes       Employee's SHC-FMLA     Paid-Block     06/29/2018     Submitted     Notes       Parental Bonding-FMLA/CFRA     Paid-Block     09/07/2015     Approved     Notes       Pregnancy Disability-FMLA/PDLL     Unpaid-Block     09/07/2015     Approved     Notes       Tachments     FMLA/CFRA/PDLL     Unpaid-Block     09/07/2015     Approved     Notes       FMLA/CFRA/PDLL     Unpaid-Block     09/07/2015     Approved     Notes                                                                                                    |                                                                                                    |                                  | Personalize   Fir                  | nd   View All              | 🖾   🔜                          | First 🕚 1-3 o     | f4 🕑          | Last    |          |       |     |       |  |
| FMLA/CFRA/PDLL Leave     Paid/Unpaid     Last Date<br>Worked     PMLA/CFRA/PDLL<br>Adjustment Hours     Workflow Status Notes       Employee's SHC-FMLA     Paid-Block     06/29/2018     Submitted     Notes       Parental Bonding-FMLA/CFRA     Paid-Block     09/07/2015     Approved     Notes       Pregnancy Disability-FMLA/PDLL     Unpaid-Block     09/07/2015     Approved     Notes       FMLA/CFRA/PDLL Leave       FMLA/CFRA/PDLL Leave       FMLA/CFRA/PDLL Leave       Paid/Unpaid       Last Date Worked       FMLA/CFRA/PDLL Leave     Paid/Unpaid       Last Date Worked     Notes       Save     Submit                                                                                                    | sation                                                                                                    | Sabbatical Pay Period Dates      | for AY Academics Job               | Overrides                  | Attachments                    |                   |               |         |          |       |     |       |  |
| Employee's SHC-FMLA         Paid-Block         06/29/2018         Submitted         Notes           Parental Bonding-FMLA/CFRA         Paid-Block         09/07/2015         Approved         Notes           Pregnancy Disability-FMLA/PDLL         Unpaid-Block         09/07/2015         Approved         Notes           Versonalize   Find   View All   [2]   ]         First () 1 of 1 () Last           Attachments           FMLA/CFRA/PDLL Leave           Paid-Unpaid         Last Date Worked           FMLA/CFRA/PDLL Leave           Paid-Unpaid           Last Date Worked           Notes           SHC-FMLA           V         Unpaid-Block         06/29/2018         Notes         Save         Submit         +                                                                                                    |                                                                                                    | FMLA/CFRA/PDLL Leave             | Paid/Unpaid                        | Last Date<br>Worked        | FMLA/CFRA/PD<br>Adjustment Hou | ITS Workflow Sta  | tus No        | tes     |          |       |     |       |  |
| Parental Bonding-FMLA/CFRA         Paid-Block         09/07/2015         Approved         Notes           Pregnancy Disability-FMLA/PDLL         Unpaid-Block         09/07/2015         Approved         Notes           Versonalize   Find   View All   [2]   III         First () 1 of 1 () Last           Attachments           FMLA/CFRA/PDLL Leave           Paid-Block         09/07/2015           FMLA/CFRA/PDLL Leave           FMLA/CFRA/PDLL Leave           FMLA/CFRA/PDLL Leave           Parental Bonding-FMLA/CFRA/PDLL Leave           Employee's SHC-FMLA           Voide: Slock           Notes           Parental Bonding-FMLA/CFRA/PDLL Leave           Paid-Unpaid           Last Date Worked           Motes           Submit                                                                                                    |                                                                                                    | Employee's SHC-FMLA              | Paid-Block                         | 06/29/2018                 |                                | Submitted         | I No          | tes     |          |       |     |       |  |
| Pregnancy Disability-FMLA/PDLL         Unpaid-Block         09/07/2015         Approved         Notes           Personalize   Find   View All [2]   #         First ④ 1 of 1 ④ Last           Attachments         FMLA/CFRA/PDLL Leave         Paid/Unpaid         Last Date Worked         FMLA/CFRA/PDLL kove         Submit         Employee's SHC-FMLA         Vipnaid-Block         06/29/2018         Notes         Save         Submit         +         -                                                                                                    |                                                                                                    | Parental Bonding-FMLA/CFRA       | Paid-Block                         | 09/07/2015                 |                                | Approved          | No            | tes     |          |       |     |       |  |
| Personalize   Find   View All [2] III       First (1) 1 of 1 (2) Last         Attachments IIII:       FMLA/CFRA/PDLL hotes       Submit         FMLA/CFRA/PDLL Leave       Paid/Unpaid       Last Date Worked       FMLA/CFRA/PDLL hotes       Submit         Employee's SHC-FMLA       V Unpaid-Block       O6/29/2018 IB       Notes       Save       Submit       Image: Image:                                                                                                    |                                                                                                    | Pregnancy Disability-FMLA/PDLL   | Unpaid-Block                       | 09/07/2015                 |                                | Approved          | No            | tes     |          |       |     |       |  |
| FMLA/CFRA/PDLL Leave         Paid/Unpaid         Last Date Worked         FMLA/CFRA/PDLL Ave         Save         Submit           Employees SHC-FMLA         V         Unpaid-Eliock         V         06/29/2018         Notes         Save         Submit         +         -                                                                                                    |                                                                                                    |                                  |                                    | Per                        | sonalize   Find                | View All          |               | First   | ④ 1 of 1 | Last  |     |       |  |
| FMLA/CFRA/PDLL Leave         Paid/Unpaid         Last Date Worker         FMLA/CFRA/PDLL<br>Adjustment Hours         Notes         Save         Submit           Employee's SHC-FMLA         V         Unpaid-Block         06/29/2018         bit         Notes         Save         Submit         +         -                                                                                                    | Attac                                                                                                    | hments                           |                                    |                            |                                |                   |               |         |          |       |     |       |  |
| Employee's SHC-FMLA V Unpaid-Block V 06/29/2018 🙀 Notes Save Submit 🛨 -                                                                                                    |                                                                                                    | FMLA/CFRA/PDLL Leave             | Paid/Unpaid                        | Last                       | ate Worked Adi                 | LA/CFRA/PDLL      | Notes         | Save    | Subr     | nit   |     |       |  |
|                                                                                                    | Empl                                                                                                    | loyee's SHC-FMLA                 | npaid-Block                        | ▼ 06/29                    | v2018 🛐                        |                   | Notes         | Save    | Subr     | nit 🛛 | E E |       |  |
|                                                                                                    |                                                                                                    |                                  |                                    |                            |                                |                   |               |         |          |       |     |       |  |
|                                                                                                    |                                                                                                    | h 450040 Tara Alba 0.0           |                                    |                            |                                |                   |               |         |          |       |     |       |  |
|                                                                                                    | ns N                                                                                                    | Ibr: 152018, Trans Nbr: 0:P      | rending                            |                            |                                |                   |               |         |          |       |     |       |  |
| ns Nbr: 152018, Trans Nbr: 0:Pending                                                                                                    | <                                                                                                    |                                  |                                    |                            |                                |                   |               |         |          |       |     | >     |  |
| ns Nbr: 152018, Trans Nbr: 0:Pending                                                                                                    |                                                                                                    |                                  |                                    |                            |                                |                   |               |         |          |       |     | *100% |  |

| Step | Action                                                                                                    |
|------|----------------------------------------------------------------------------------------------------|
| 53.  | The leave request is <b>Submitted</b> for approval and appears at the top of the <b>Extended Absence Summary</b> section. |
| 54.  | Click the <b>Submit</b> button for the second leave request.                                                              |

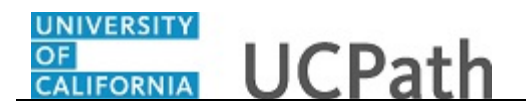

|       |                                 | New Window             | Help   Personaliz   | e Page   📰                  |               |          |             |      |  |
|-------|---------------------------------|------------------------|---------------------|-----------------------------|---------------|----------|-------------|------|--|
|       | Benefit Summary Review          | Absence Balance        |                     |                             |               |          |             |      |  |
|       | FMLA/CFRA/PDLL Balances         | & Takes                |                     |                             |               |          |             |      |  |
|       | FMLA Balances 448               | CFRA balances          | : 480               | PDLL balances               | S: FULL       |          |             |      |  |
|       | FMLA Taken: 32                  | CFRA taken             | : 0                 | PDLL take                   | n: 0          |          |             |      |  |
| nfo   | Disclaimer: Ending Balances on! | / reflect absences the | essage              |                             |               |          |             |      |  |
|       |                                 | Persona                | Extended Absen      | e Request was S             | ubmitted Succ | essfully |             |      |  |
| ation | Sabbatical Pay Period Dat       | es for AY Academic     | OK                  |                             |               |          |             |      |  |
|       | FMLA/CFRA/PDLL Leave            | Paid/Unpaid            | Worked A            | djustment Hours             |               |          | 1           |      |  |
|       | Employee's SHC-FMLA             | Unpaid-Block           | 06/29/2018          |                             | Submitted     | Notes    |             |      |  |
|       | Employee's SHC-FMLA             | Paid-Block             | 06/29/2018          |                             | Submitted     | Notes    |             |      |  |
|       | Parental Bonding-FMLA/CFRA      | Paid-Block             | 09/07/2015          |                             | Approved      | Notes    |             |      |  |
|       |                                 |                        | Perso               | onalize   Find   Vi         | ew All   🔄    | Firs     | it 🕚 1 of 1 | Last |  |
| Attac | hments 📰                        |                        |                     |                             |               |          |             |      |  |
|       | FMLA/CFRA/PDLL Leave            | Paid/Unpaid            | Last Date<br>Worked | FMLA/CFRA/P<br>Adjustment H | ours Notes    | Save     | Submit      |      |  |
|       |                                 |                        |                     |                             | Notes         | Save     | Submit      | + -  |  |
|       |                                 |                        |                     |                             |               |          |             |      |  |
|       |                                 |                        |                     |                             |               |          |             |      |  |
|       |                                 |                        |                     |                             |               |          |             |      |  |

| Step | Action                                                      |
|------|-------------------------------------------------------------|
| 55.  | A confirmation message appears. Click the <b>OK</b> button. |

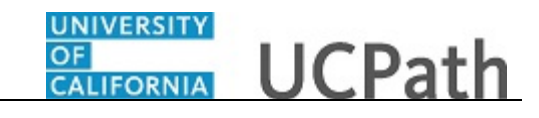

|       |                                  | New Window               | Help   Personalize       | e Page   📰                       |                 |         |                   |    |
|-------|----------------------------------|--------------------------|--------------------------|----------------------------------|-----------------|---------|-------------------|----|
|       | Benefit Summary Review           | Absence Balance          |                          |                                  |                 |         |                   |    |
|       | FMLA/CFRA/PDLL Balances          | & Takes                  |                          |                                  |                 |         |                   |    |
|       | FMLA Balances 448                | CFRA balances            | 480                      | PDLL balances                    | : FULL          |         |                   |    |
|       | FMLA Taken: 32                   | CFRA taken               | : 0                      | PDLL take                        | n: O            |         |                   |    |
| nfo   | Disclaimer: Ending Balances only | reflect absences that ha | ve been processed        | l as of the date di              | splayed. Mo     | re Info |                   |    |
|       |                                  | Personalize              | Find   View All          | 계 🔜 Firs                         | t 🕚 1-3 of 5    | Last    |                   |    |
| ition | Sabbatical Pay Period Date       | es for AY Academics      | Job Overrides            | Attachments                      | )               |         |                   |    |
|       | FMLA/CFRA/PDLL Leave             | Paid/Unpaid              | Last Date Fl<br>Worked A | MLA/CFRA/PDLL<br>djustment Hours | Workflow Status | Notes   |                   |    |
|       | Employee's SHC-FMLA              | Unpaid-Block             | 06/29/2018               |                                  | Submitted       | Notes   |                   |    |
|       | Employee's SHC-FMLA              | Paid-Block               | 06/29/2018               |                                  | Submitted       | Notes   |                   |    |
| 1     | Parental Bonding-FMLA/CFRA       | Paid-Block               | 09/07/2015               |                                  | Approved        | Notes   |                   |    |
|       |                                  |                          | Perso                    | nalize   Find   Vi               | ew All   🖾      | Firs    | st 🕚 1 of 1 🛞 Las | st |
| ttach | ments 📖                          |                          |                          |                                  |                 |         |                   |    |
| F     | MLA/CFRA/PDLL Leave              | Paid/Unpaid              | Last Date<br>Worked      | FMLA/CFRA/P<br>Adjustment Ho     | DLL<br>Notes    | Save    | Submit            |    |
|       |                                  |                          |                          |                                  | Notes           | Save    | Submit 🛨 🗄        | -  |
|       |                                  |                          |                          |                                  |                 |         |                   |    |
|       |                                  |                          |                          |                                  |                 |         |                   |    |
|       |                                  |                          |                          |                                  |                 |         |                   |    |

| Step | Action                                                                                                    |
|------|----------------------------------------------------------------------------------------------------|
| 56.  | The leave request is <b>Submitted</b> for approval and appears at the top of the <b>Extended Absence Summary</b> section. |
| 57.  | Click the scroll bar.                                                                                                    |

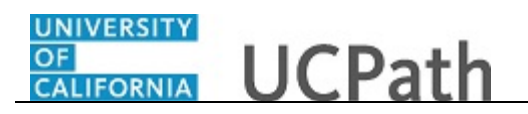

| Request Extended Absend                                                                               | ce                                                      |                                |                                   |                                  |                          | /   Help   Persona       | iize Page   🔤           |
|----------------------------------------------------------------------------------------------------|---------------------------------------------------------|--------------------------------|-----------------------------------|----------------------------------|--------------------------|--------------------------|-------------------------|
| mpl ID 10000338                                                                                       |                                                         |                                |                                   |                                  |                          |                          |                         |
|                                                                                                    | Alssaqaf,Arth                                           | ur                             | Exempt                            | Benefit Summary                  | Review Absence Balance   |                          |                         |
| FMLA/CFRA Eligibility                                                                                 |                                                         |                                |                                   | FMLA/CFRA/PDLL Bal               | ances & Takes            |                          |                         |
| Eligible for FMLA?: 🗹                                                                                 | FMLA O                                                  | verride:                       |                                   | FMLA Balances 448                | CFRA balance             | s: 480                   | PDLL ba                 |
| Eligible for CFRA?: 🗹<br>Serivce Months: 126.00<br>Disclaimer : Exempt employ                         | CFRA Ov<br>Eligibility<br>ree may be eligit             | verride:<br>Hours: 1584.       | 00<br>the eligibility hours. More | FMLA Taken: 32                   | CFRA take                | n: ()<br>ave been proces | PDL<br>sed as of the    |
| Extended Absence Sur                                                                                  | nmary                                                   |                                |                                   |                                  | Personalize              | Find View All            | Ø   🖩                   |
| Extended Absence Detail                                                                               | Is JED Addit                                            | ional Earnings C               | odes Workers' Compen              | sation Sabbatical Pay Perio      | d Dates for AY Academics | Job Overrides            | Attachmer               |
| Transaction<br>Number Start Date                                                                      | Expected<br>Return Date                                 | Actual<br>Return Date          | Leave                             | FMLA/CFRA/PDLL Leave             | Paid/Unpaid              | Last Date<br>Worked      | FMLA/CFRA<br>Adjustment |
| 1 152019 07/15/2018                                                                                   | 07/31/2018                                              |                                | Medical Leave*                    | Employee's SHC-FMLA              | Unpaid-Block             | 06/29/2018               |                         |
| 2 152018 07/01/2018                                                                                   | 07/15/2018                                              |                                | Medical Leave*                    | Employee's SHC-FMLA              | Paid-Block               | 06/29/2018               |                         |
|                                                                                                    | 11/02/2015                                              | 11/02/2015                     | Parental Bonding*                 | Parental Bonding-FMLA/CFI        | RA Paid-Block            | 09/07/2015               |                         |
| 3 151412 10/16/2015                                                                                   |                                                         |                                |                                   |                                  |                          |                          |                         |
| 3 151412 10/16/2015<br>lew Extended Absence                                                           | e Request                                               |                                |                                   |                                  |                          | Per                      | sonalize   F            |
| 3 151412 10/16/2015<br>lew Extended Absence<br>Extended Absence Detail                                | e Request<br>Is JED Addit                               | ional Earnings C               | odes Job Overrides                | Attachments                      |                          | Per                      | sonalize   F            |
| 3 151412 10/16/2015<br>New Extended Absence<br>Extended Absence Detail<br>*Start Date *Expe<br>Return | e Request<br>Is JED Addit<br>cted Actual R<br>Date Date | ional Earnings C<br>eturn<br>e | Job Overrides                     | Attachments FMLA/CFRA/PDLL Leave | Paid/Unpaid              | Per<br>Last Da<br>Worke  | te FMLA/<br>d Adjust    |

| Step | Action                                                                                              |
|------|----------------------------------------------------------------------------------------------------|
| 58.  | You have submitted a multi-row medical leave of absence request in UCPath. <b>End of Procedure.</b> |